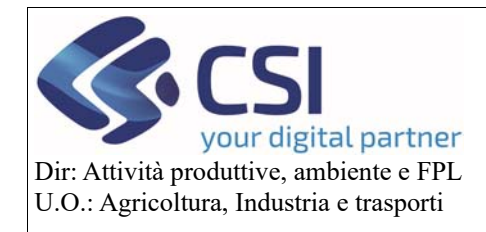

Piano Colturale Grafico 2020 – Appendice I

# Piano Colturale Grafico 2020 - Appendice I

### Sommario

| 4.2.1Funzionalità di Editing: eliminazione superi – elimina appezzamento totale    | 14 |
|------------------------------------------------------------------------------------|----|
| 4.2.2 Funzionalità di Editing: eliminazione superi – elimina appezzamento parziale | 17 |

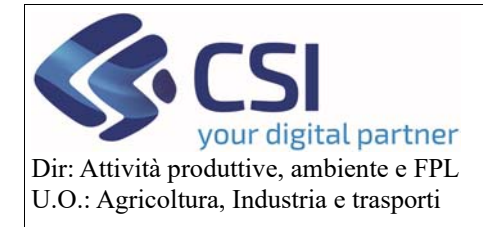

### Piano Colturale Grafico 2020 – Appendice I

### 1. Scopo del documento

Il presente documento, rivolto agli utilizzatori del tool del Piano Colturale Grafico, è un'integrazione del relativo manuale e illustra le principali novità introdotte dalla versione 35.5.0 del 27/02/2020.

### 2. Visualizzazione Piano Colturale Grafico

### 2.1 Layer Particelle catastali

All'attivazione del layer delle "Particelle catastali" il sistema mostra per ogni particella il centroide con il relativo numero.

Laddove per via delle dimensioni delle particelle queste informazioni non saranno visualizzate in prima battuta, sarà sufficiente eseguire uno zoom sull'area interessata.

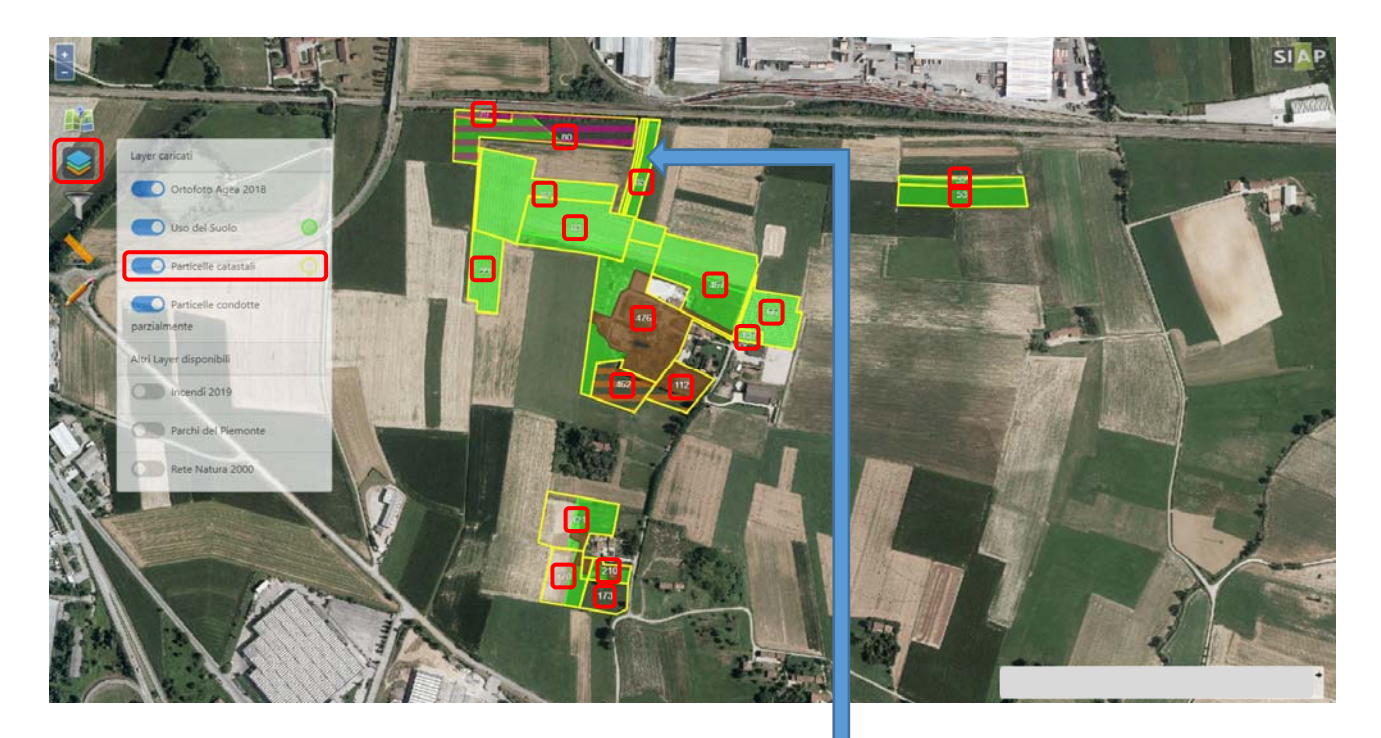

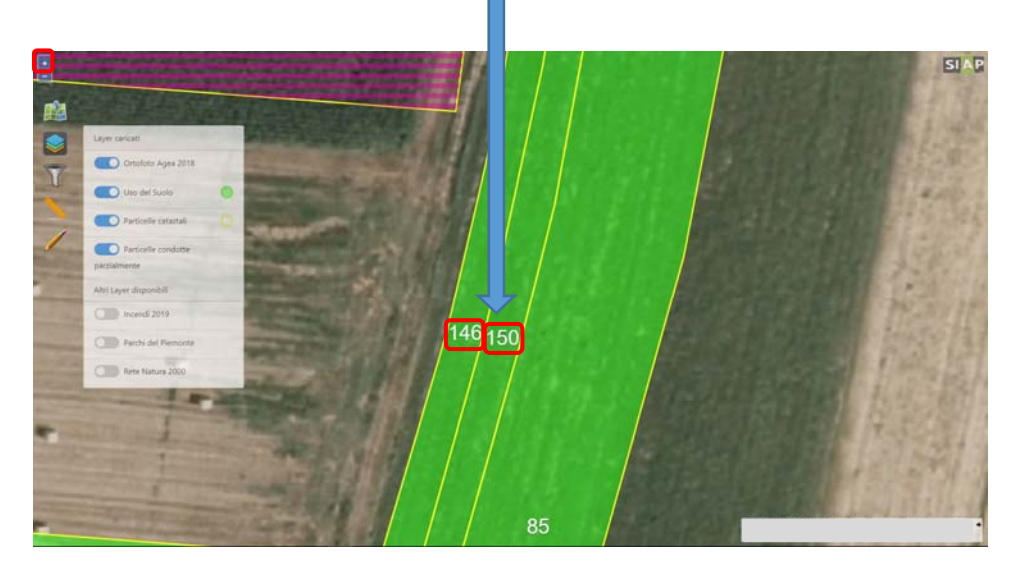

Pag.2

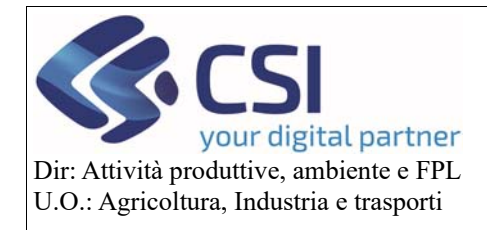

### 2.2 Layer Superi

All'attivazione del layer "Superi" l'applicativo evidenzia in rosso tutte le aree interessate da supero. Il layer "Superi" verrà visualizzato tra i layer caricati solamente sulle tavole che presentano dei superi. I superi vengano visualizzati se e solo se l'azienda condivisore ha eseguito una validazione repertoriata.

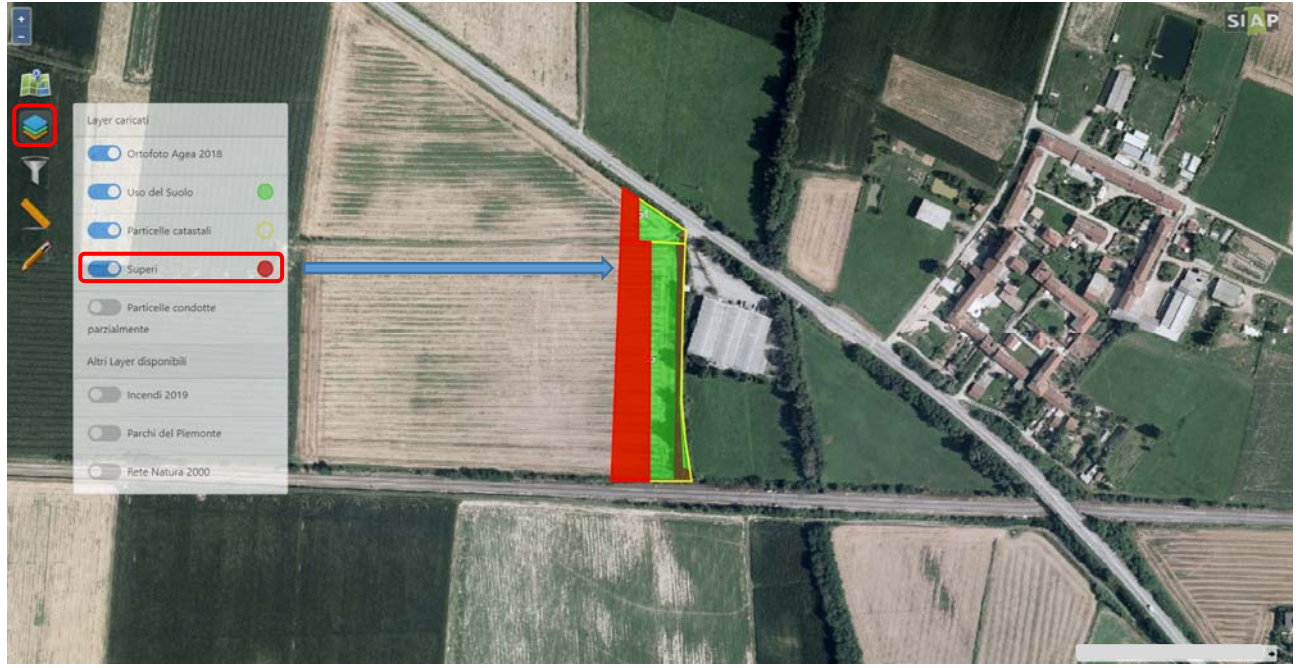

### 2.3 Filtro layer Superi

La funzionalità del filtro è stata implementata con il layer "Superi" che verrà mostrato nello specifico menù a tendina solamente sulle tavole in cui sono presenti dei superi.

Come già accade per gli altri layer, il sistema offre la possibilità di individuare il poligono all'interno della tavola e all'occorrenza di eseguire uno zoom sul poligono stesso.

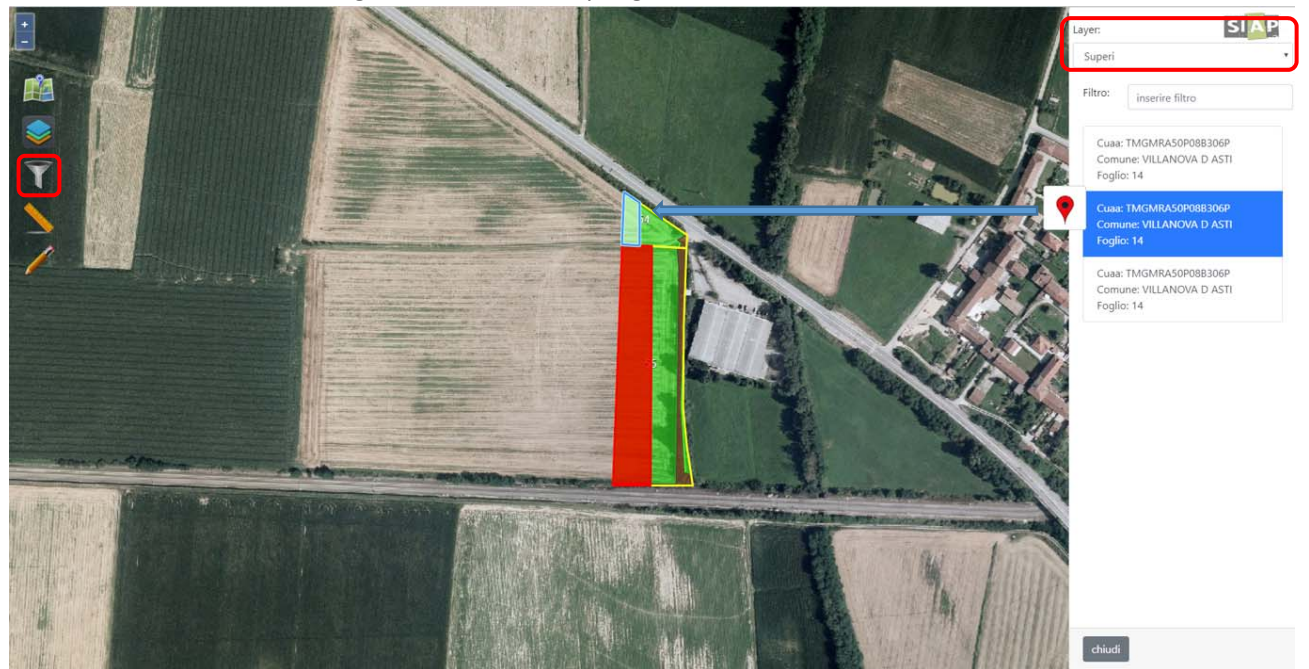

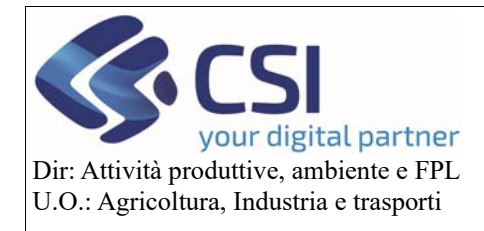

### Piano Colturale Grafico 2020 – Appendice I

### 3. Strumenti di misurazione

Al fine di eseguire delle misurazioni direttamente sul piano grafico è stata realizzata una nuova funzionalità denominata "Strumenti di misurazione" alla quale si accede mediante l'icona di un "Righello".

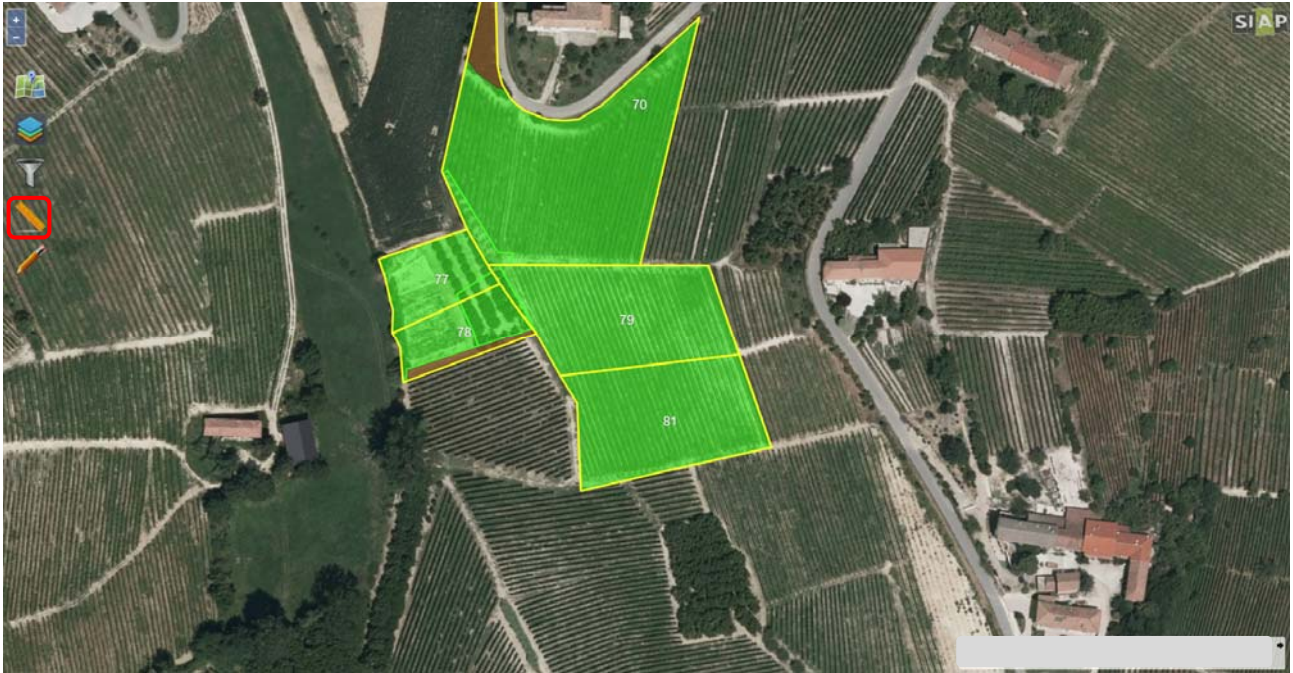

Selezionando il righello il sistema offre la possibilità di misurare un'area "Pentagono giallo" o una distanza "Righello".

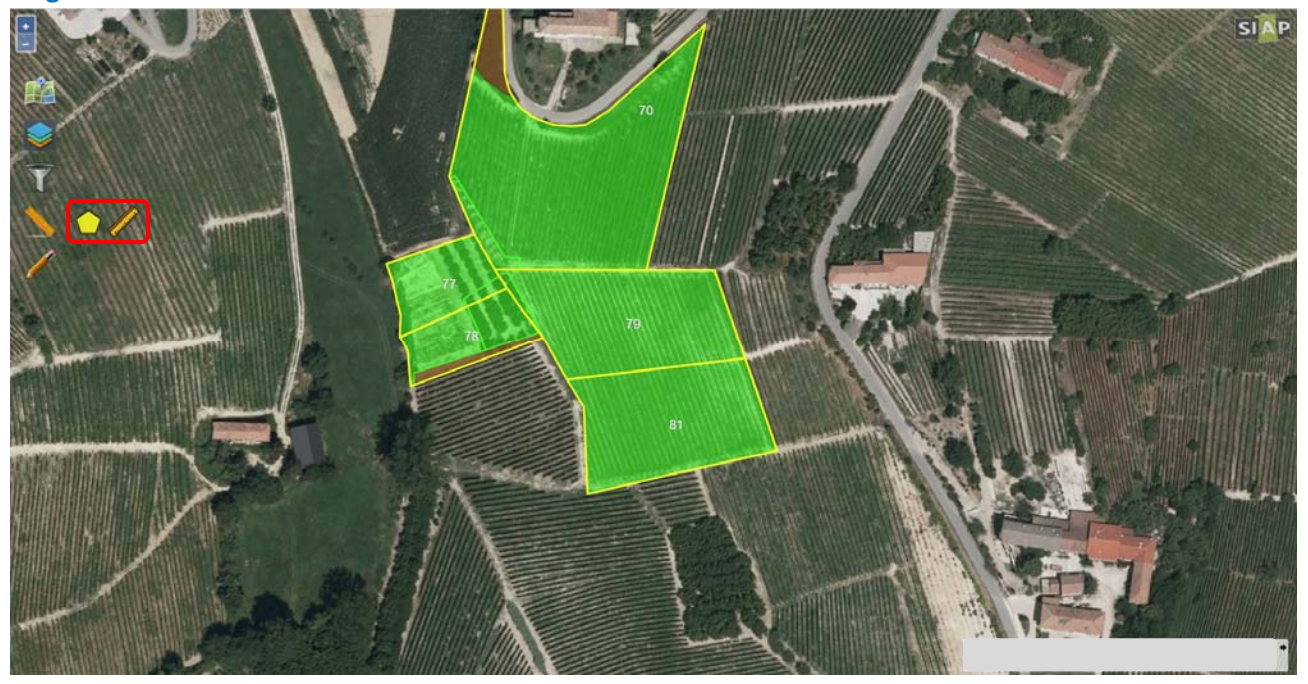

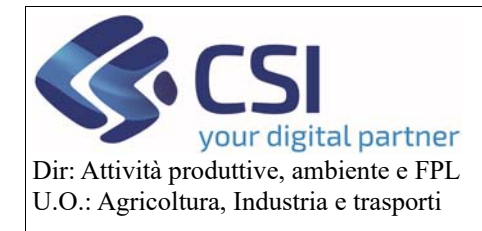

### Piano Colturale Grafico 2020 – Appendice I

Per misurare un'area dopo aver selezionato l'icona del "Pentagono giallo" sarà necessario costruire un poligono fissando dei punti lungo il suo perimetro; un tooltip dinamico mostrerà in tempo reale la superficie misurata.

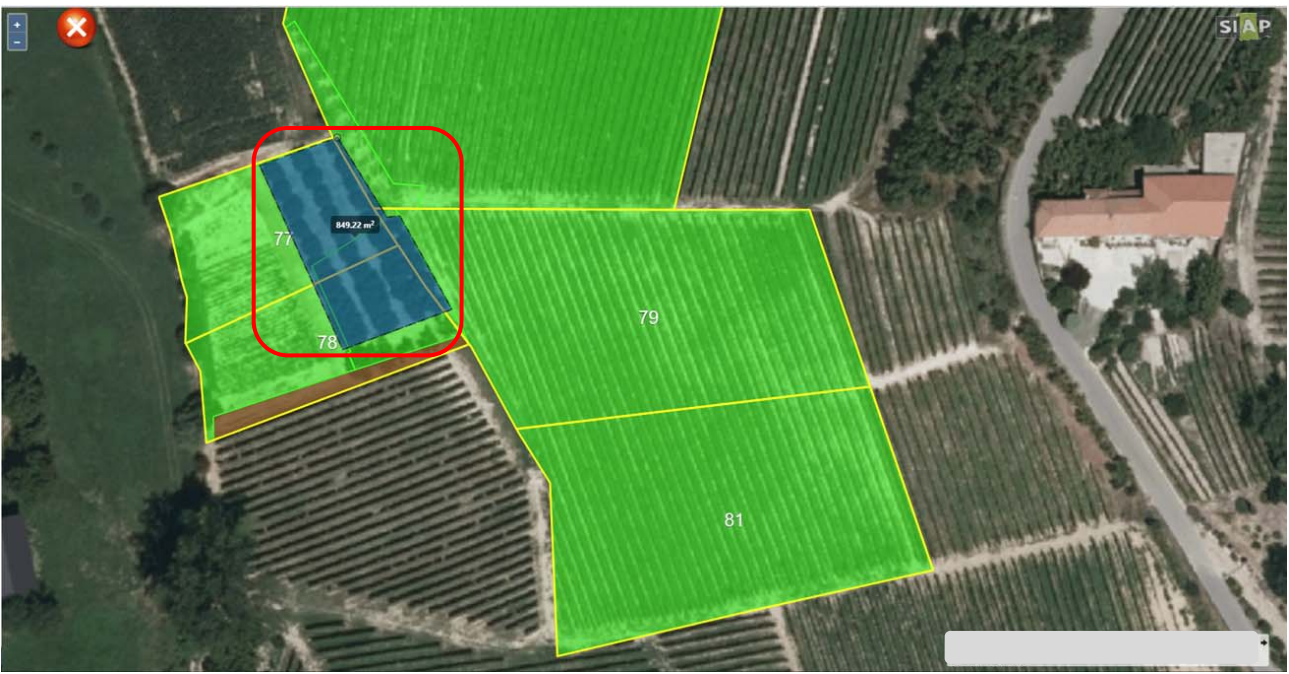

Per misurare una distanza invece occorre selezionare l'icona del "**Righello**" e fissare i punti del tratto che si vuole misurare; un tooltip dinamico mostrerà in tempo reale la distanza misurata.

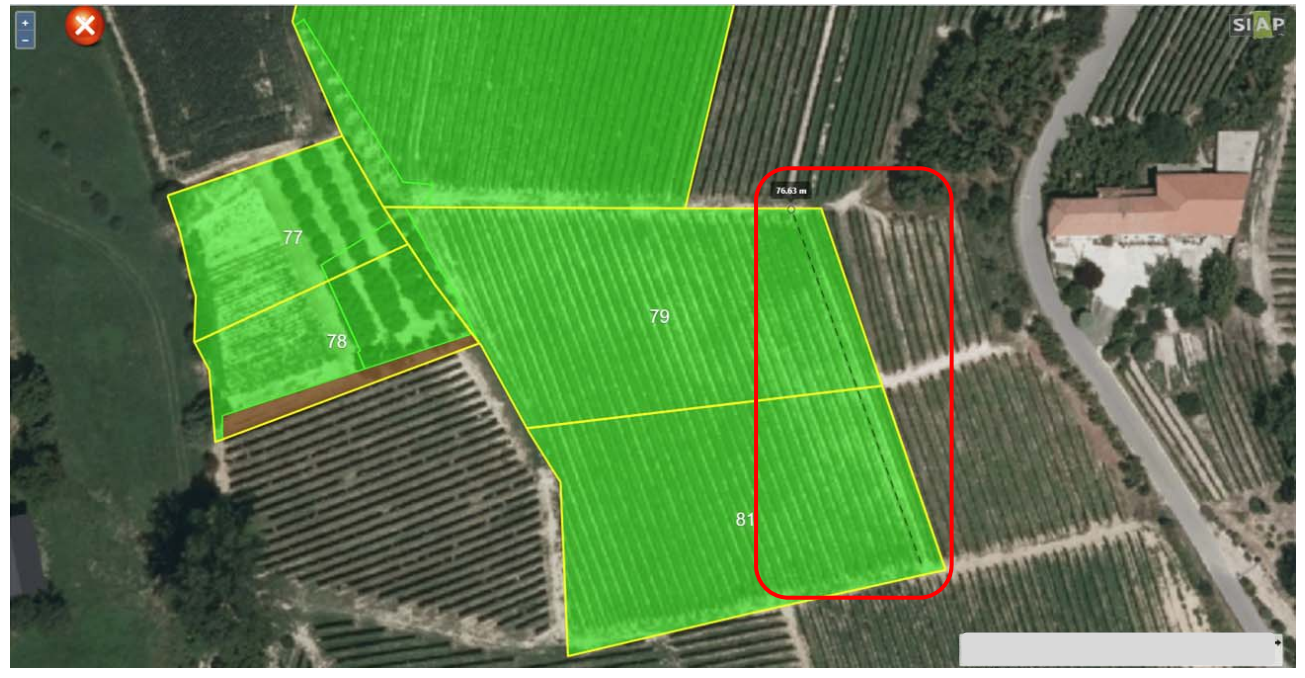

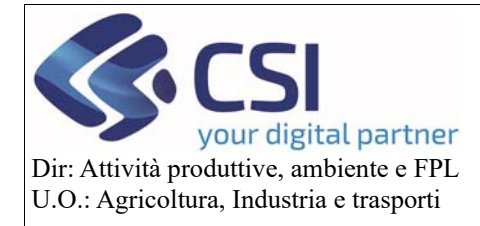

### Piano Colturale Grafico 2020 – Appendice I

### 4. Funzionalità di Editing

### 4.1 Funzionalità di Editing: modifica multipla

La *"modifica multipla*" consiste nella possibilità di modificare contemporaneamente più appezzamenti. Per prima cosa è necessario selezionare l'icona della *"matita*" per attivare l'editing.

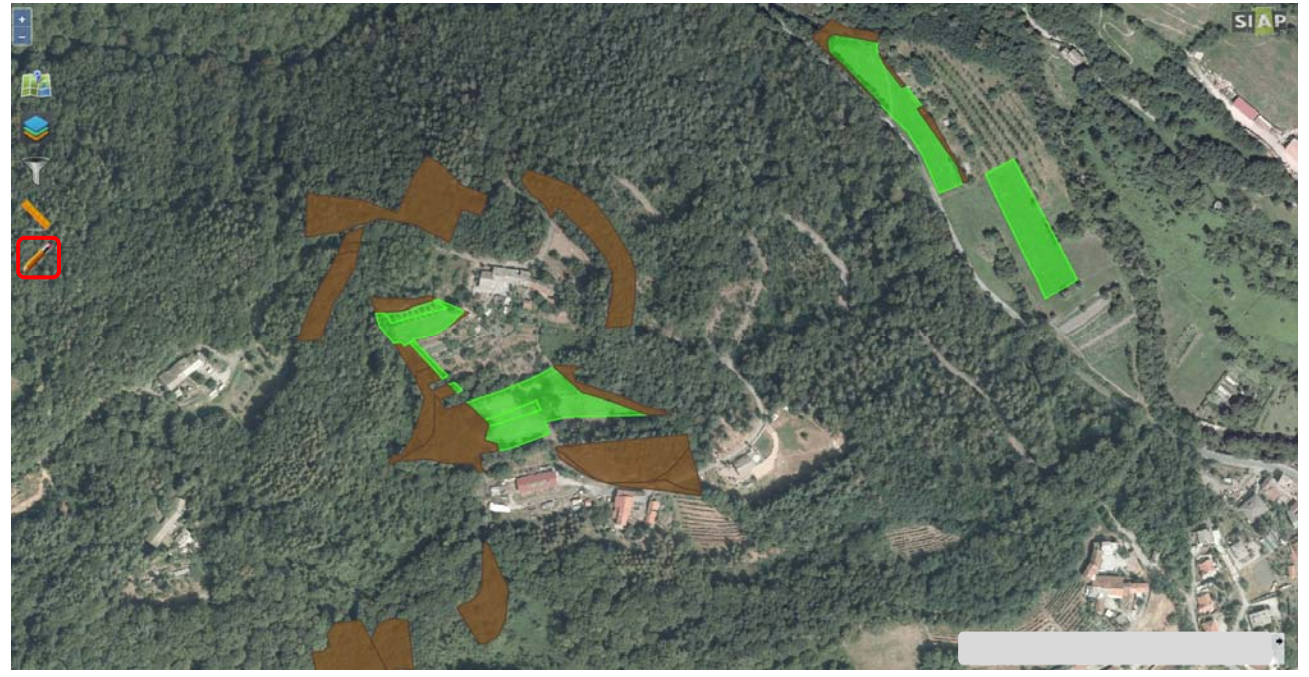

Successivamente occorre cliccare sull'icona "matita/righello" per attivare la funzionalità di modifica.

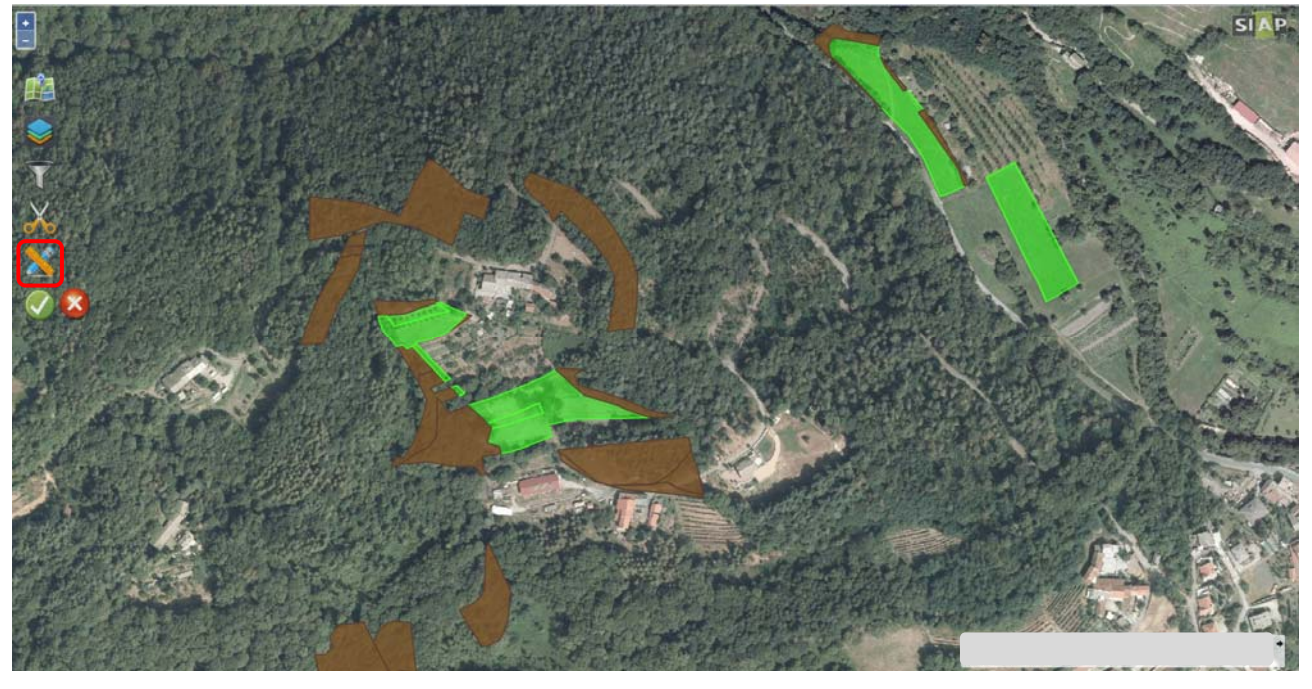

A questo punto è possibile attivare la funzione di modifica multipla selezionando l'icona "m/matita".

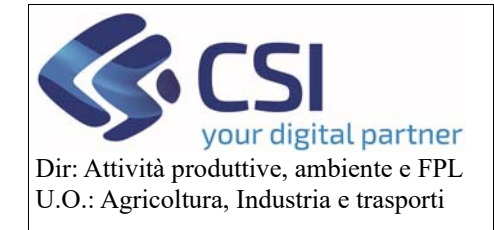

# Piano Colturale Grafico 2020 – Appendice I

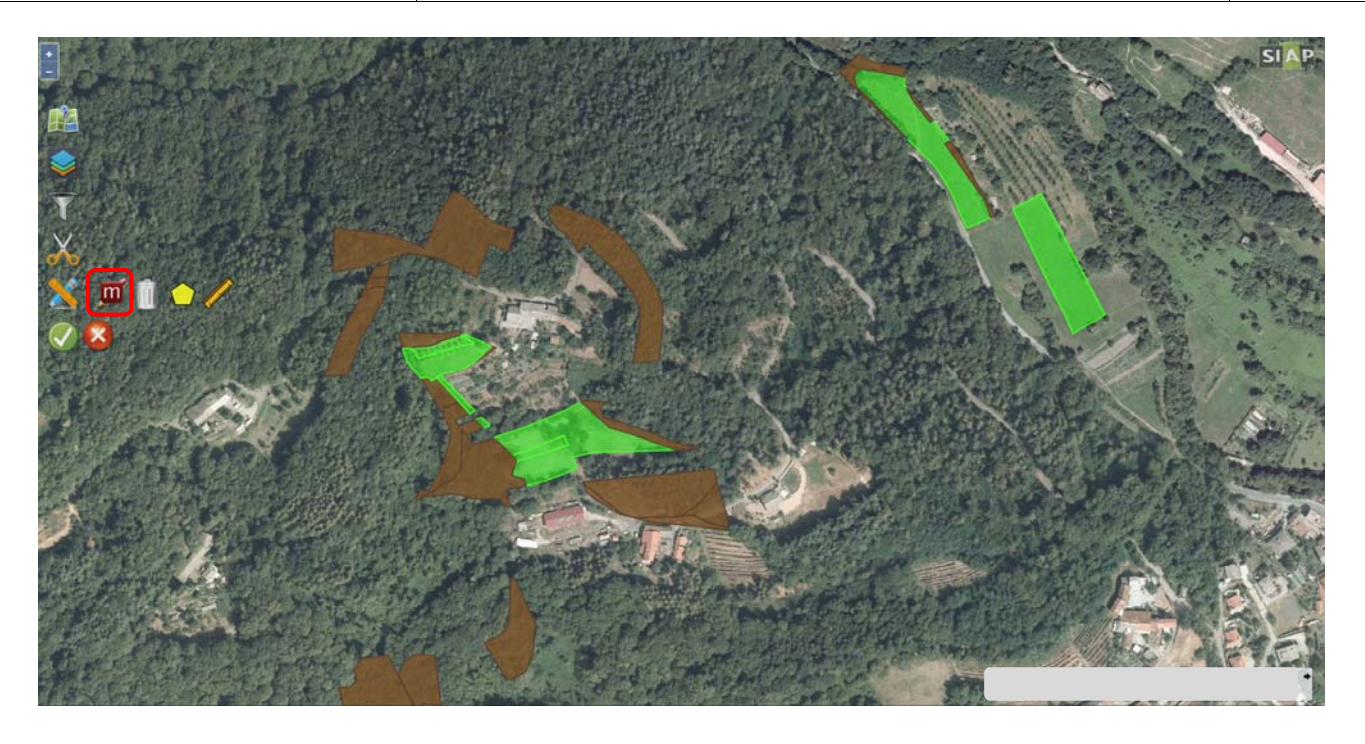

Sul puntatore del mouse appare l'icona di una piccola matita ed è così possibile selezionare tutti gli appezzamenti sui quali si intende eseguire la modifica e dare conferma cliccando sull'icona "*spunta verde*"

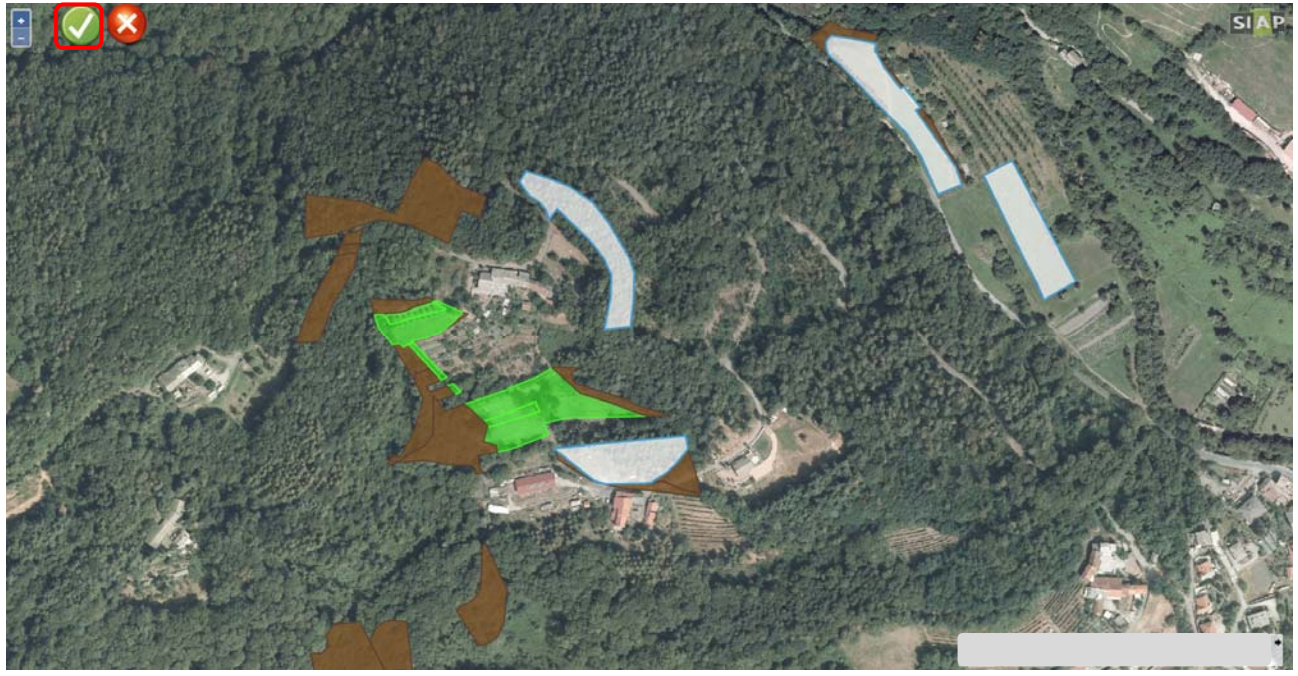

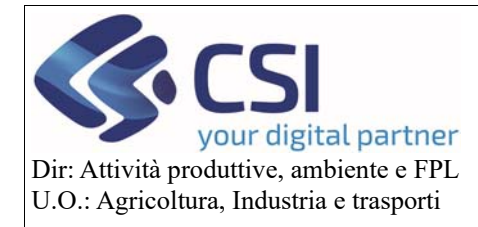

### Piano Colturale Grafico 2020 – Appendice I

Dalla scheda "Uso del suolo" selezionare il dettaglio colturale e le altre eventuali informazioni che si desidera assegnare agli appezzamenti selezionati.

La modifica multipla non è consentita su appezzamenti contenenti unar pertanto può essere eseguita da qualsiasi uso del suolo, ad eccezione delle unar, verso un qualsiasi altro uso del suolo (unar comprese) e dove necessario genera in automatico le relative istanze di riesame.

Infine in fase di modifica multipla non è possibile assegnare più di una varietà, il sistema non saprebbe in che misura distribuire le diverse varietà sui vari appezzamenti.

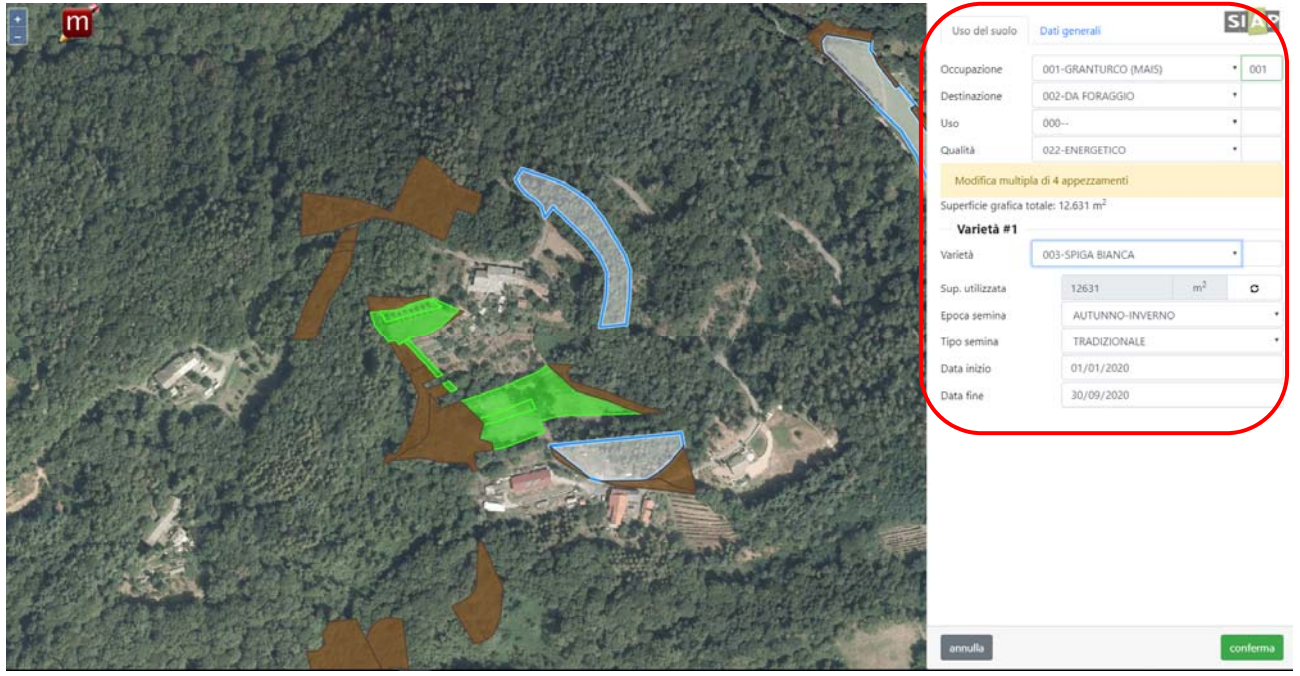

Dalla scheda *"Dati generali"* selezionare o confermare la pratica di mantenimento desiderata e confermare le modifiche cliccando sul tasto *"conferma"* 

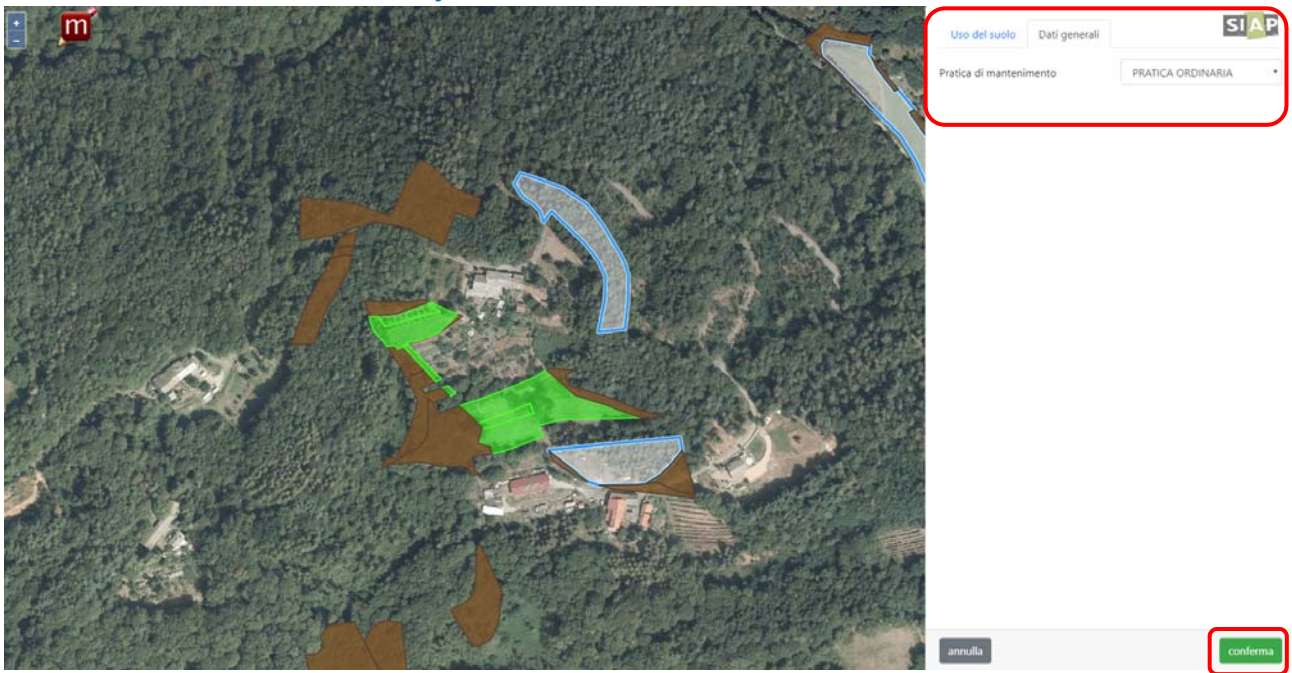

Pag.8

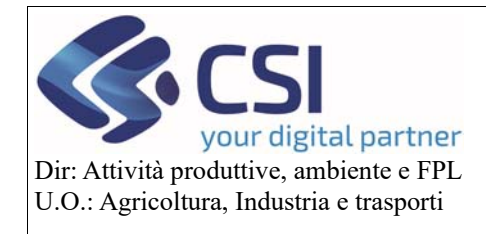

### Piano Colturale Grafico 2020 – Appendice I

Se per uno o più appezzamenti il codice GIS rilevato non è compatibile con la coltura assegnata in fase di modifica multipla, il sistema avvisa che verrà inserita un'*istanza di riesame*.

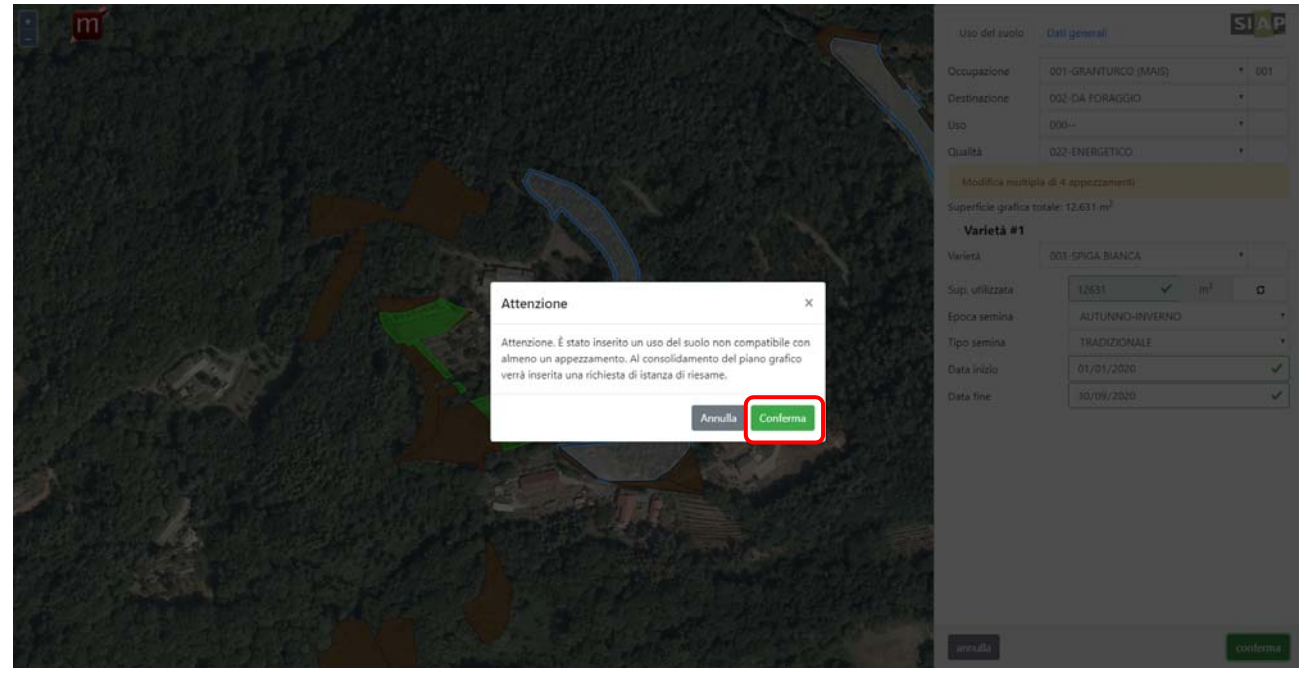

Al click sul tasto "*conferma*" la modifica eseguita verrà "spalmata" su tutti gli appezzamenti selezionati e dove necessario verrà creata **istanza di riesame** ovvero gli appezzamenti assumeranno una colorazione a strisce arancioni.

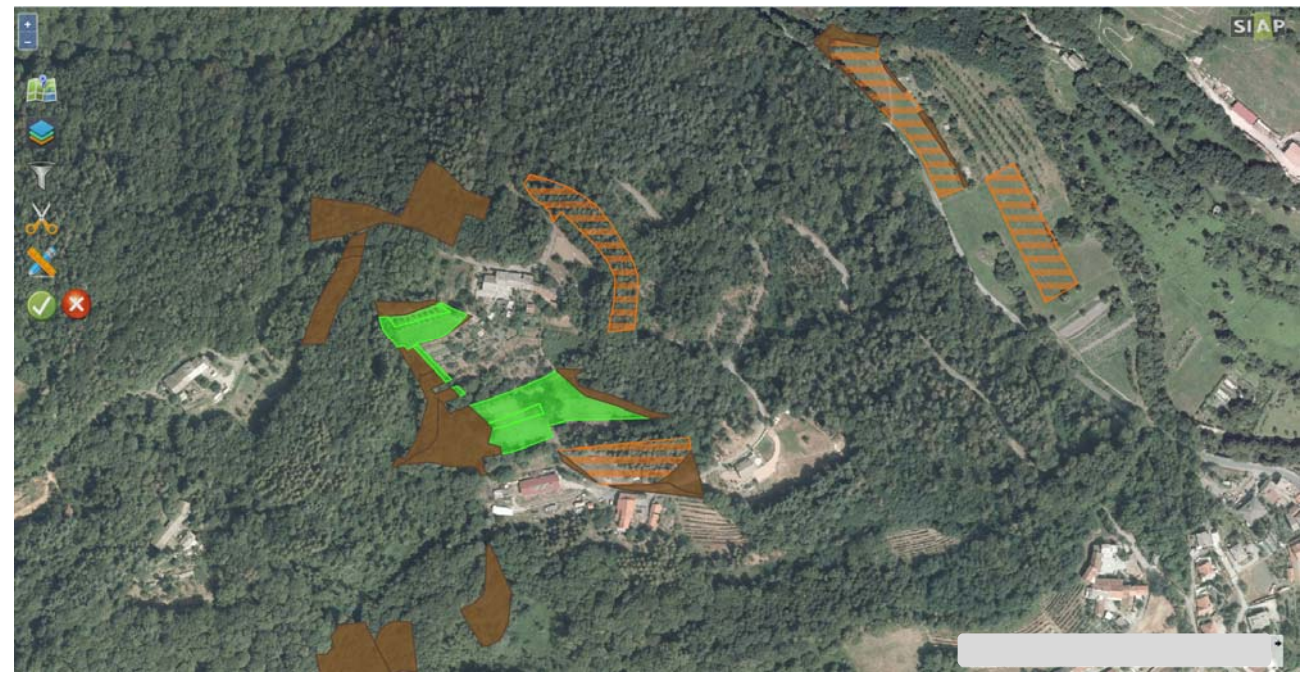

L'accesso alla "modifica multipla" può avvenire anche dalla visualizzazione delle informazioni di secondo livello di un singolo appezzamento e più precisamente selezionando prima il tasto "*modifica*"

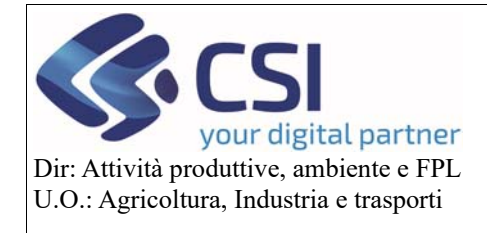

# Piano Colturale Grafico 2020 – Appendice I

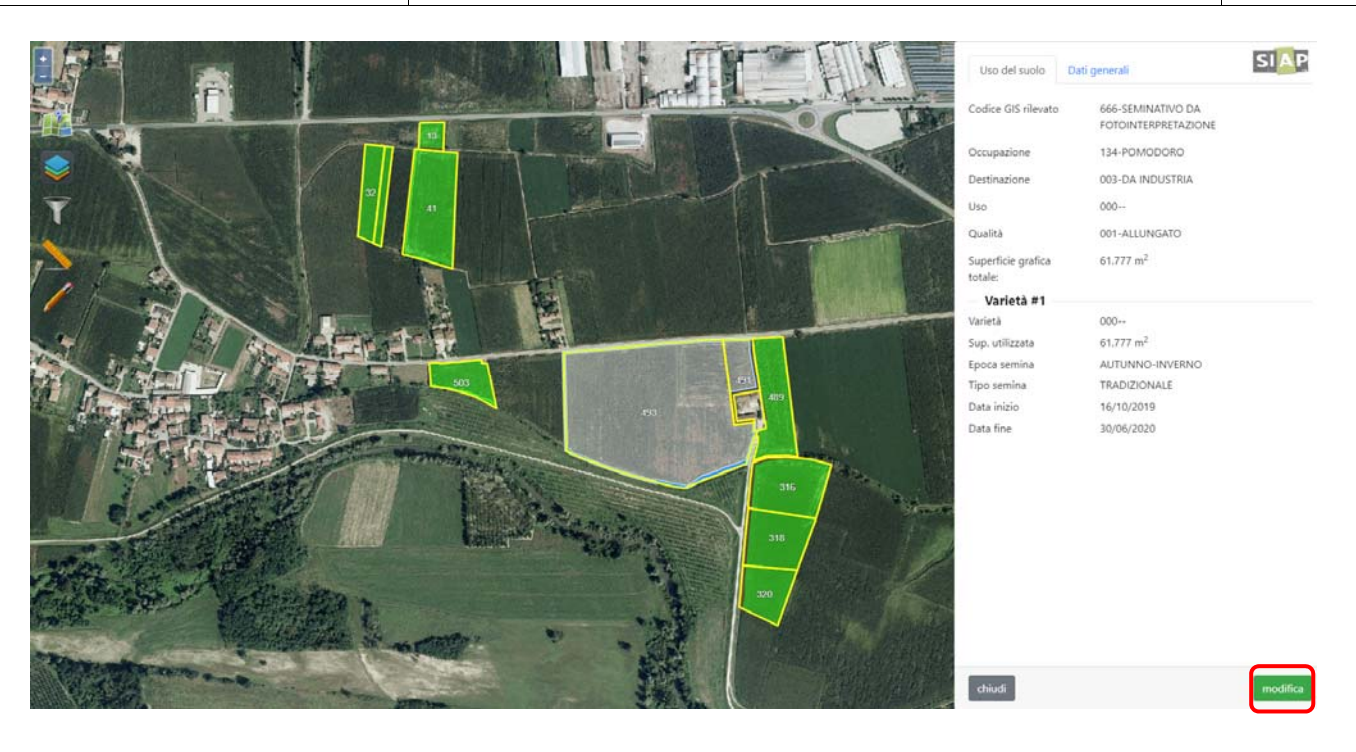

e successivamente l'icona "*m/matita*"; a questo punto si rientra nell'operatività di modifica multipla già descritta.

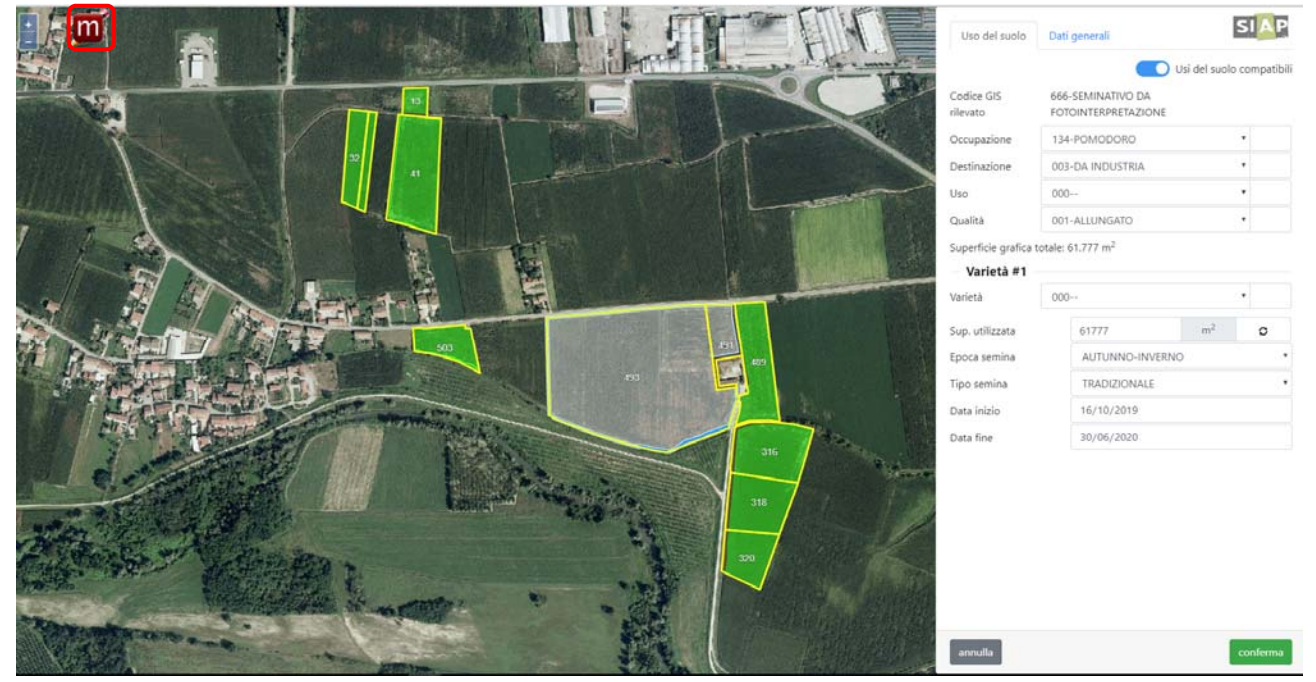

Infine la modifica multipla può essere attivata anche visualizzando il risultato di un filtro di ricerca per *"uso del suolo"* o per *"pratica di mantenimento"* selezionando sempre l'icona *"m/matita"* 

Pag.10

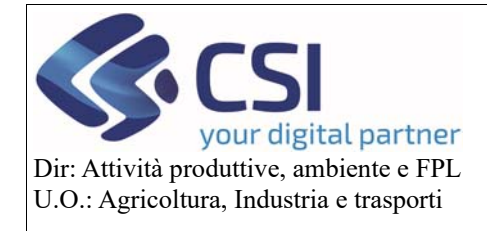

### Piano Colturale Grafico 2020 – Appendice I

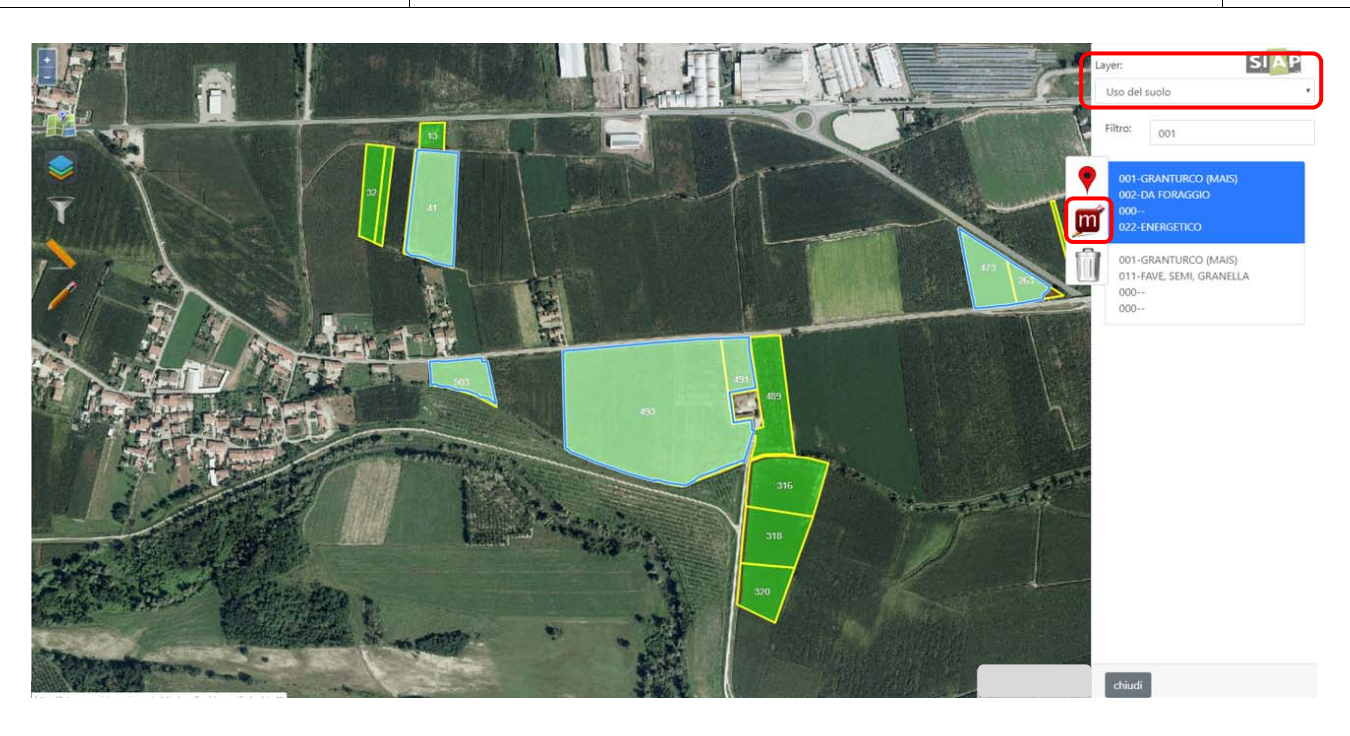

Per quanto riguarda la <u>modifica multipla della sola pratica di mantenimento</u> va precisato che ad oggi è consentita solo su appezzamenti che hanno già lo stesso dettaglio colturale in origine; in caso di selezione di appezzamenti che hanno dettaglio colturale differente in origine, per poter cambiare la relativa pratica di mantenimento sarà infatti necessario modificare anche il dettaglio colturale nella medesima sessione di modifica multipla.

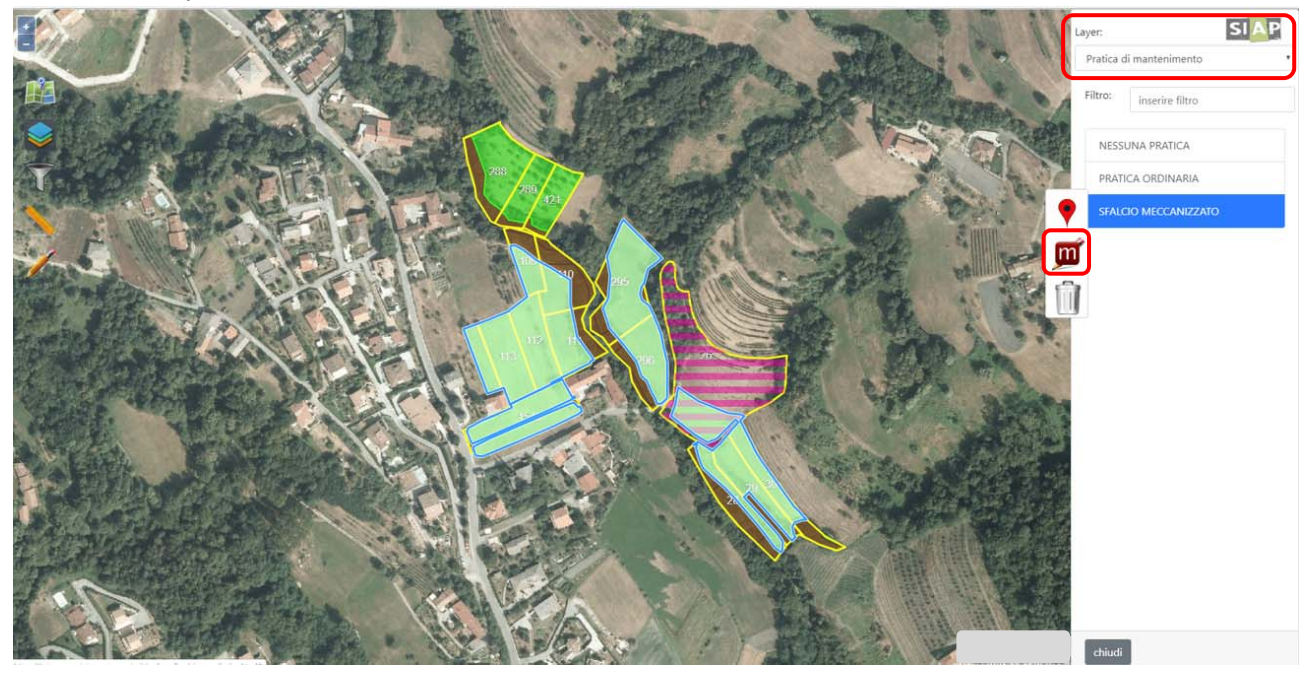

4.2 Funzionalità di Editing: eliminazione superi

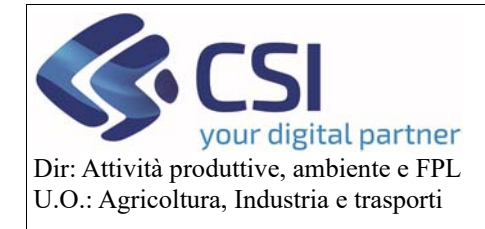

# Piano Colturale Grafico 2020 – Appendice I

Dopo aver individuato i superi presenti in una tavola sarà possibile "risolverli" procedendo con l'eliminazione totale o parziale del poligono che costituisce il supero.

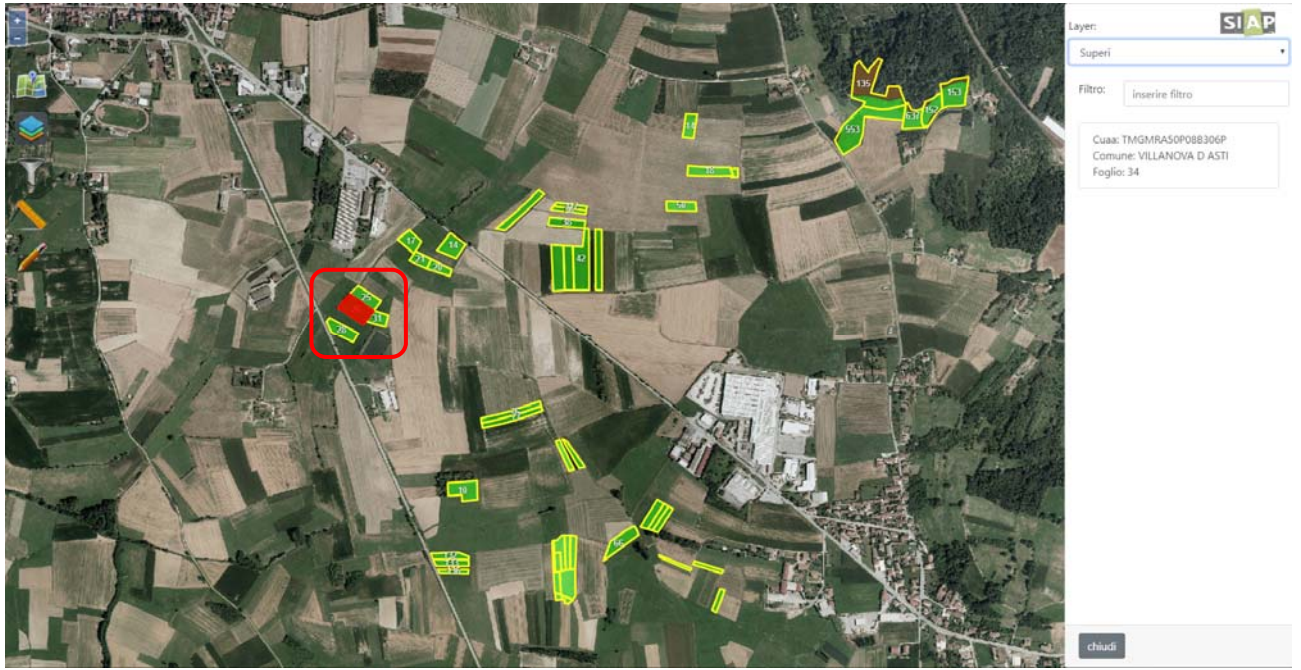

Per eliminare un supero totalmente o parzialmente è necessario attivare l'editing selezionando l'icona della "*matita*".

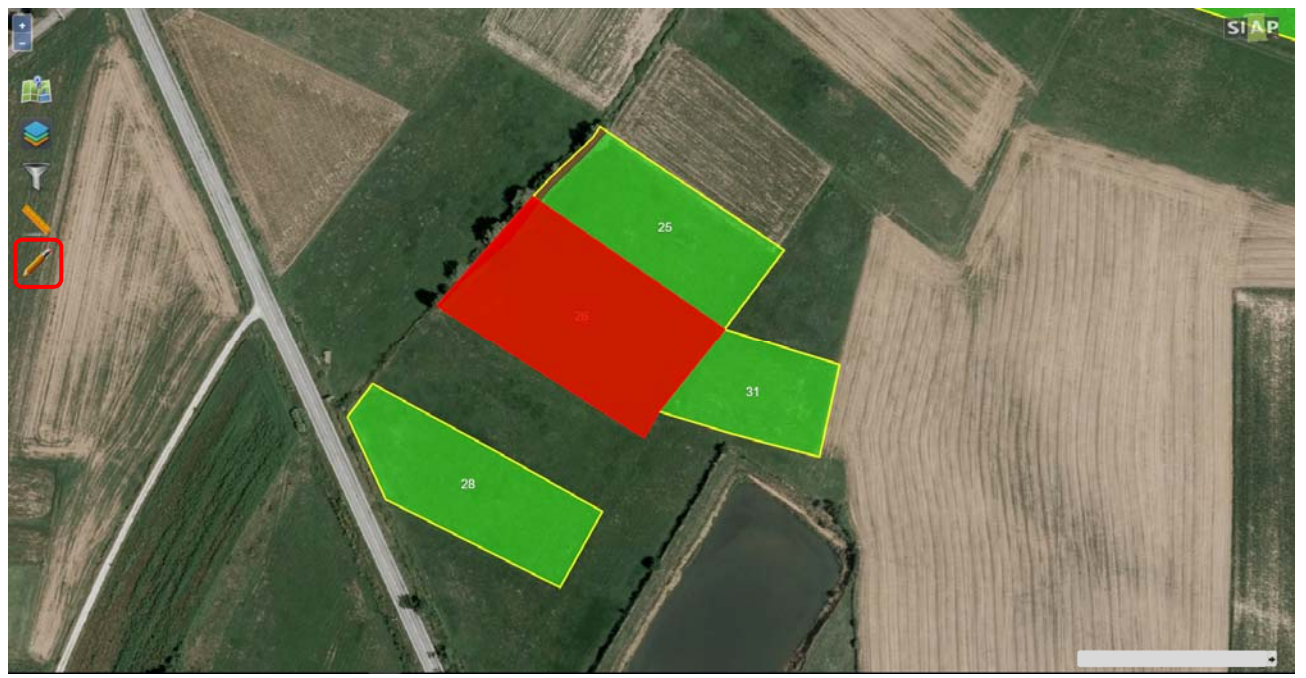

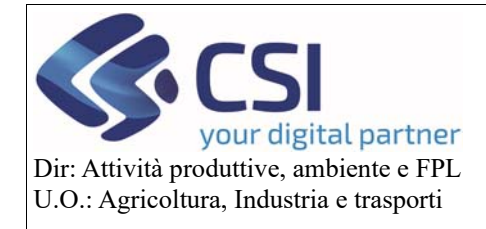

### Piano Colturale Grafico 2020 – Appendice I

Selezionare la funzione di ritaglio poligoni attraverso l'icona della "forbice"

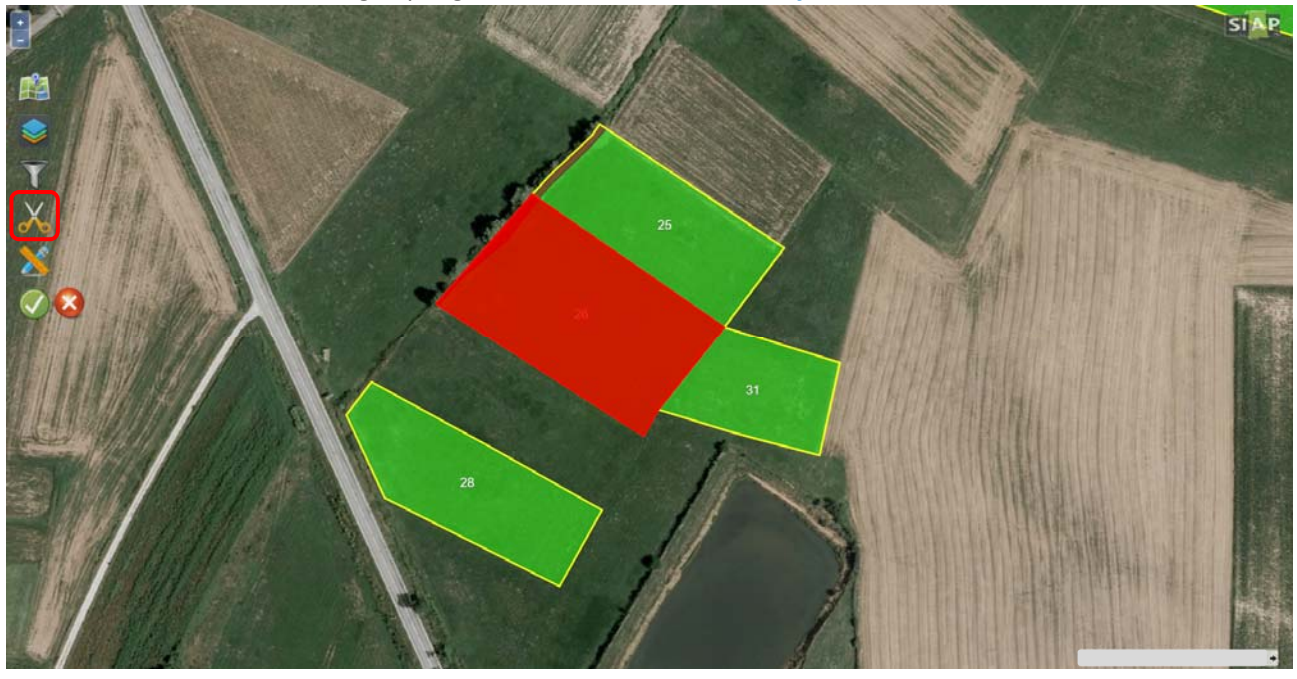

Attivare il taglio tramite layer cliccando sull'icona dei "fogli sovrapposti"

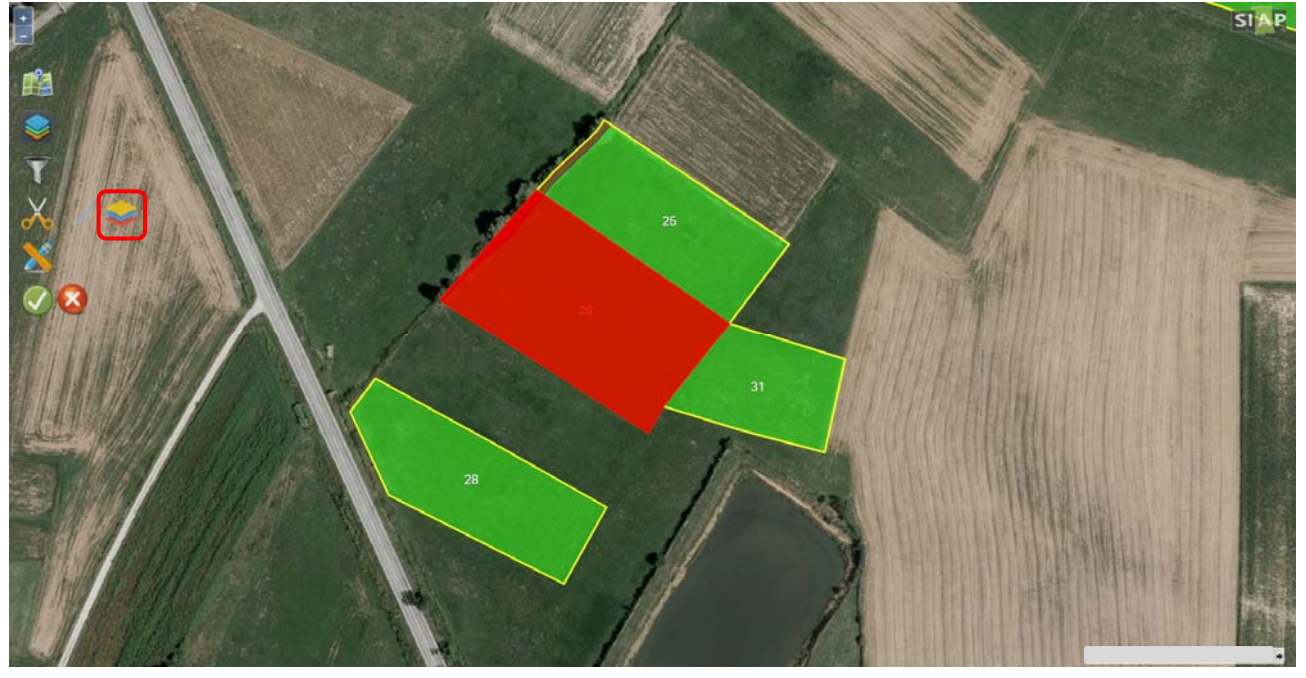

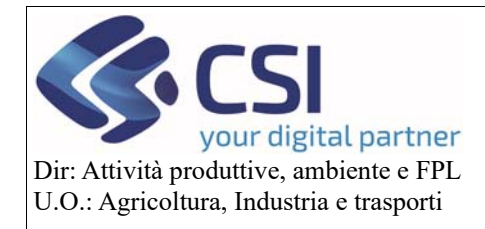

# Piano Colturale Grafico 2020 – Appendice I

Selezionare dall'apposito menù a tendina il layer "Superi" come layer di intersezione e confermare con l'apposito tasto.

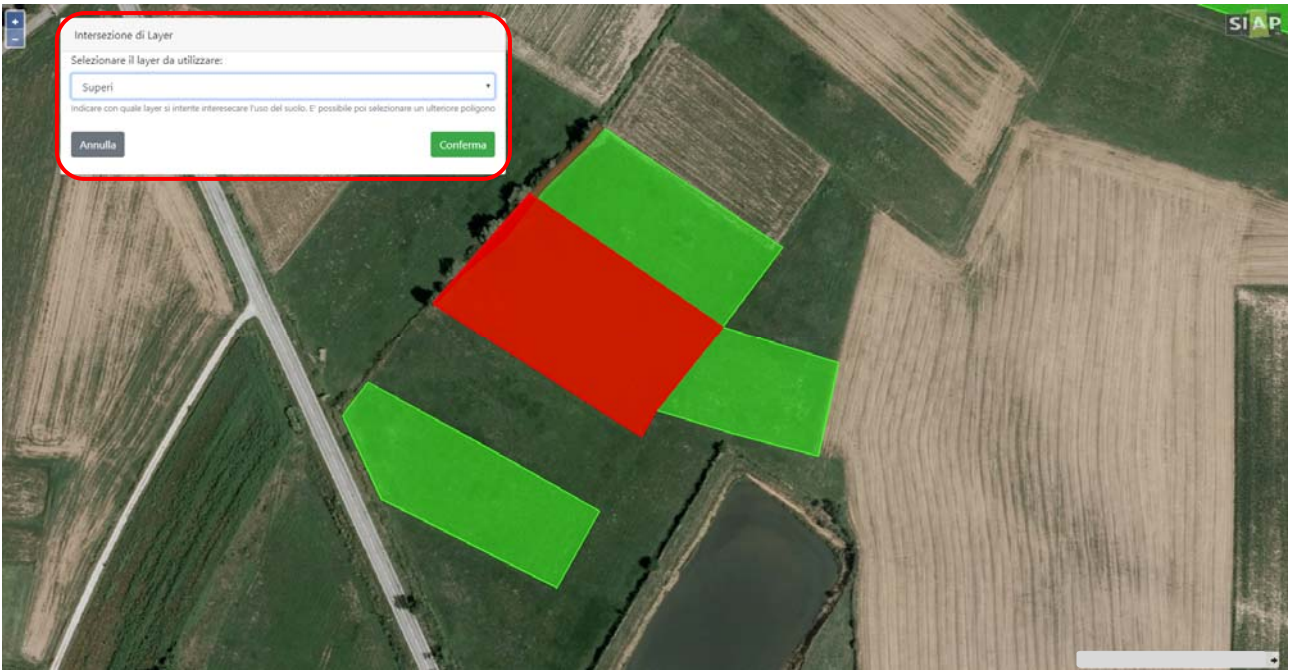

#### 4.2.1Funzionalità di Editing: eliminazione superi – elimina appezzamento totale

Per eliminare un intero appezzamento in supero occorre attivare la <u>funzionalità di modifica</u> cliccando sull'icona "*matita/righello*".

Si ricorda che non è possibile eliminare graficamente un appezzamento se questo coincide con un'intera particella, in questi casi è necessario eliminare la conduzione della particella dalla sezione dei "documenti".

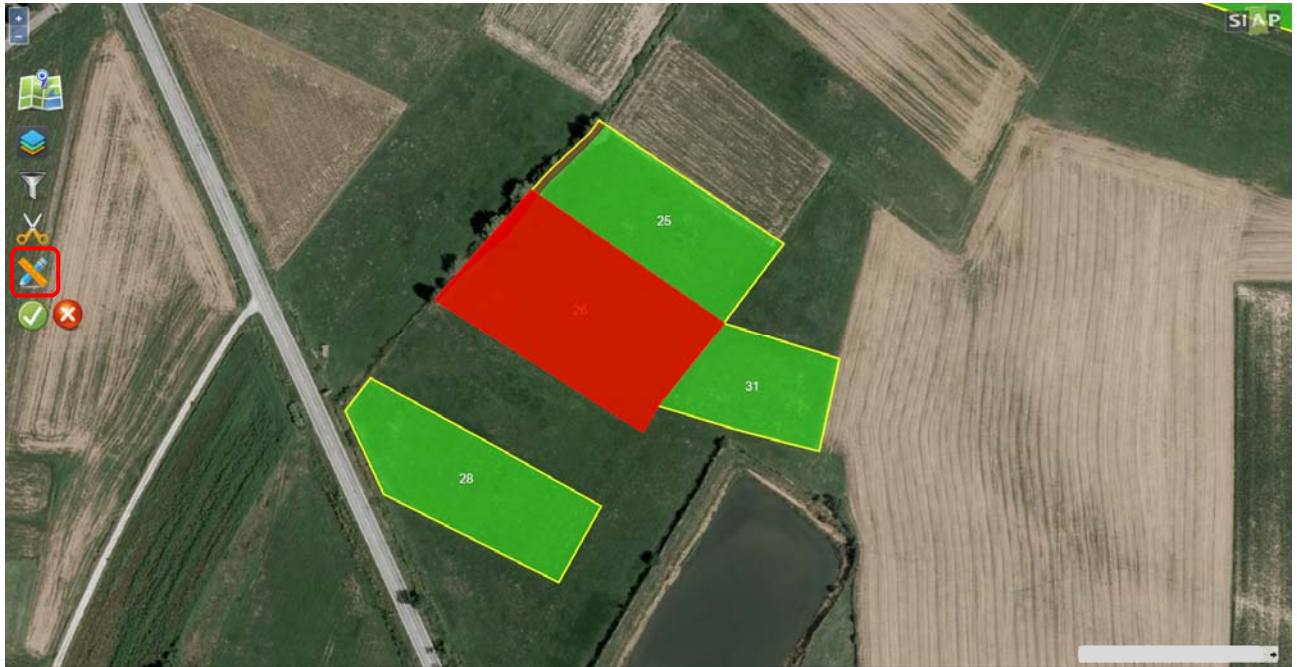

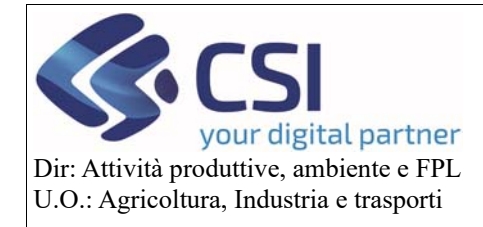

# Piano Colturale Grafico 2020 – Appendice I

Selezionare l'icona "*cestino*" per attivare la funzione <u>elimina appezzamento</u>; sul puntatore del mouse appare una piccola "x" bianca su fondo rosso

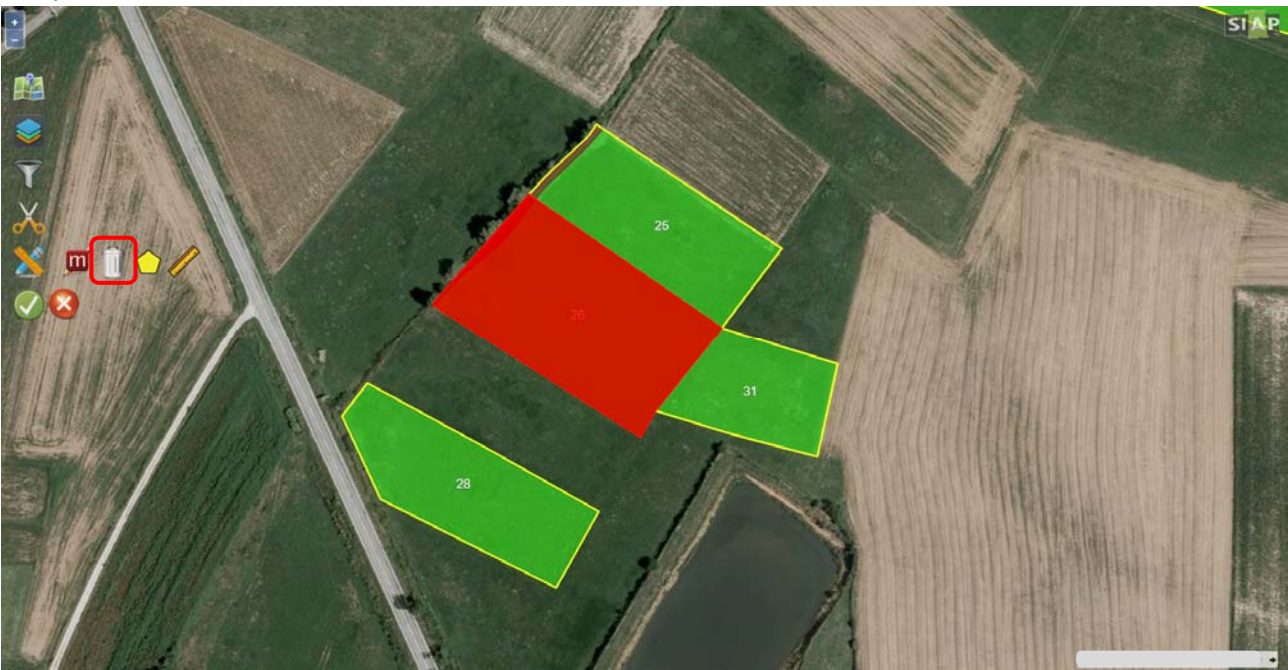

Selezionare gli appezzamenti in supero che si desidera eliminare e confermare con un click sull'icona della "*spunta verde*"

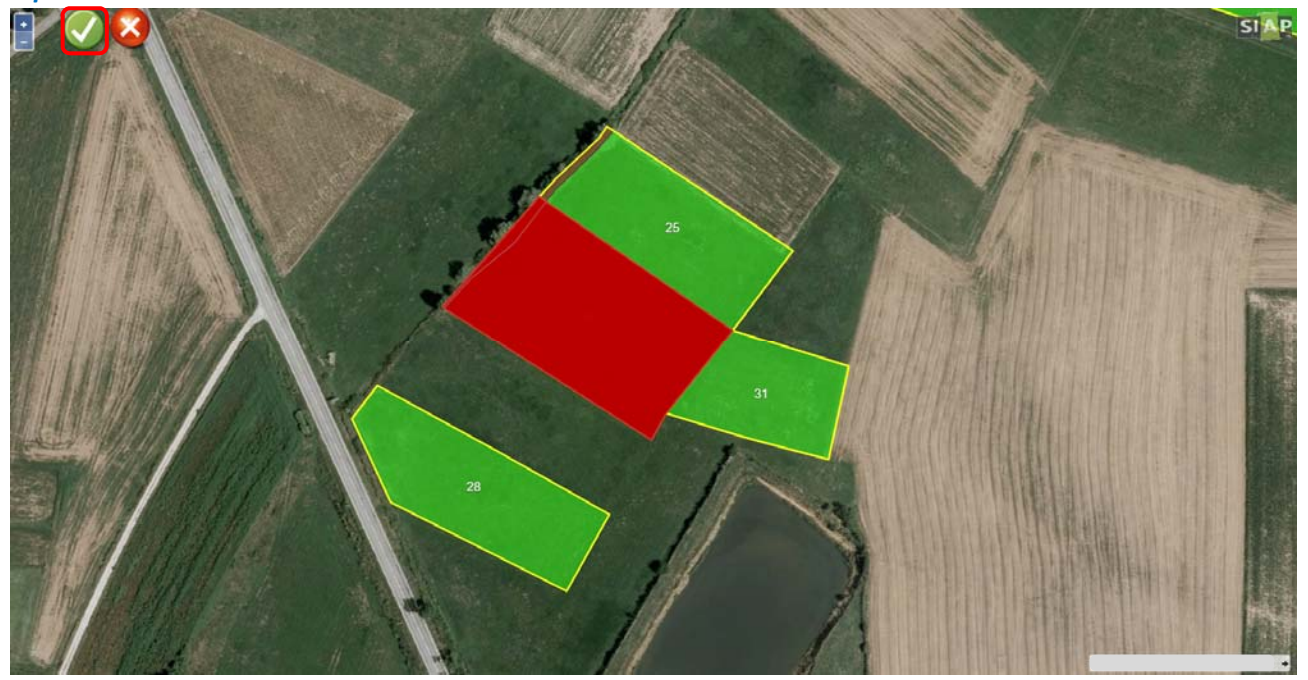

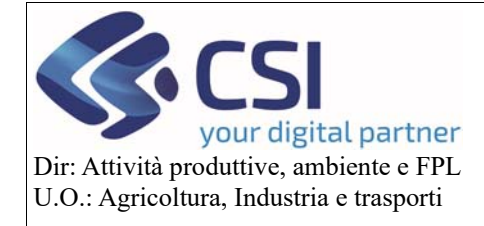

### Piano Colturale Grafico 2020 – Appendice I

Salvare definitivamente l'operazione selezionando l'icona della *"spunta verde"* prima e il tasto *"conferma"* nella pop-up che si apre successivamente.

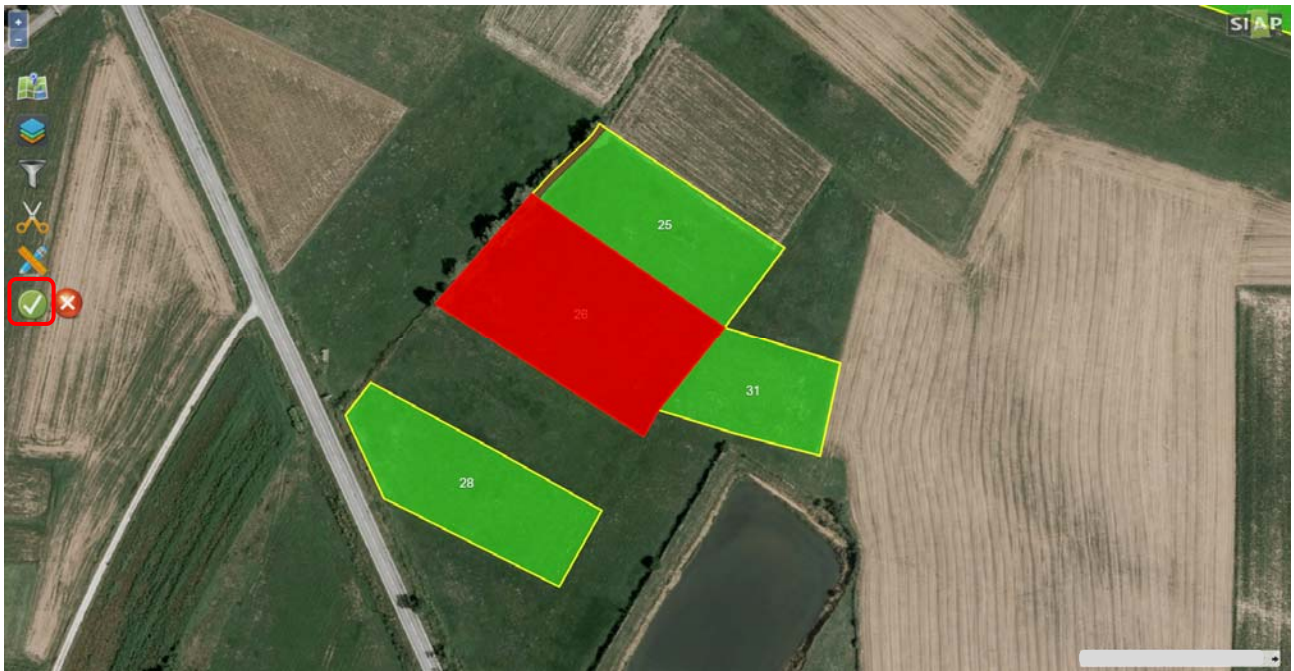

| Conferma                                                                      |                                   | ,              |
|-------------------------------------------------------------------------------|-----------------------------------|----------------|
| Attenzione, proseguendo con l'opera:<br>grafico verranno registrate. Confermi | zione le modifici<br>la modifica? | he al piano    |
|                                                                               | and the second second             | and the second |

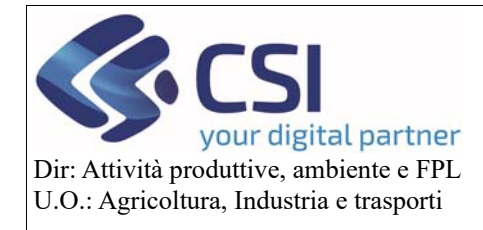

### Piano Colturale Grafico 2020 – Appendice I

### 4.2.2 Funzionalità di Editing: eliminazione superi – elimina appezzamento parziale

Dopo aver eseguito il ritaglio poligoni selezionando quello dei "*Superi*" come layer di interesse dall'apposito menu a tendina "intersezione di layer" attivare il <u>taglio tramite linea spezzata</u>, selezionando l'icona della "*barra azzurra*"

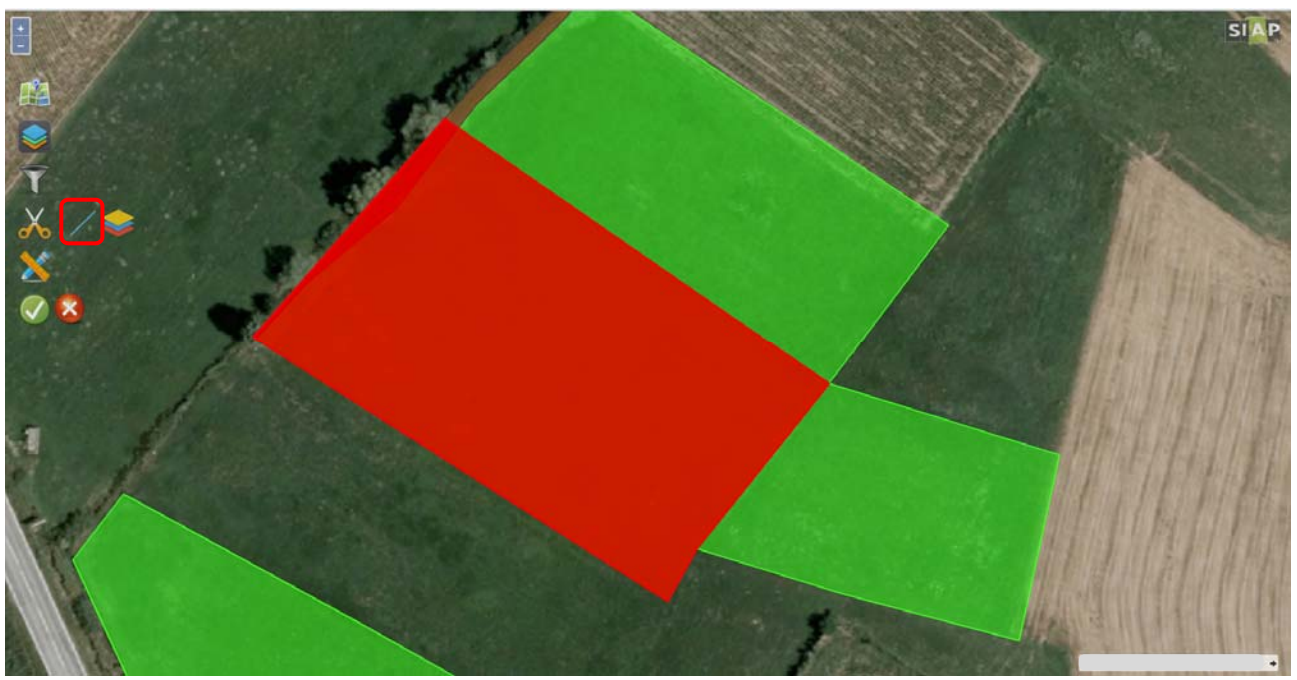

Adoperare un taglio dividendo il poligono in supero e confermare il taglio eseguito cliccando sull'icona della "*spunta verde*"

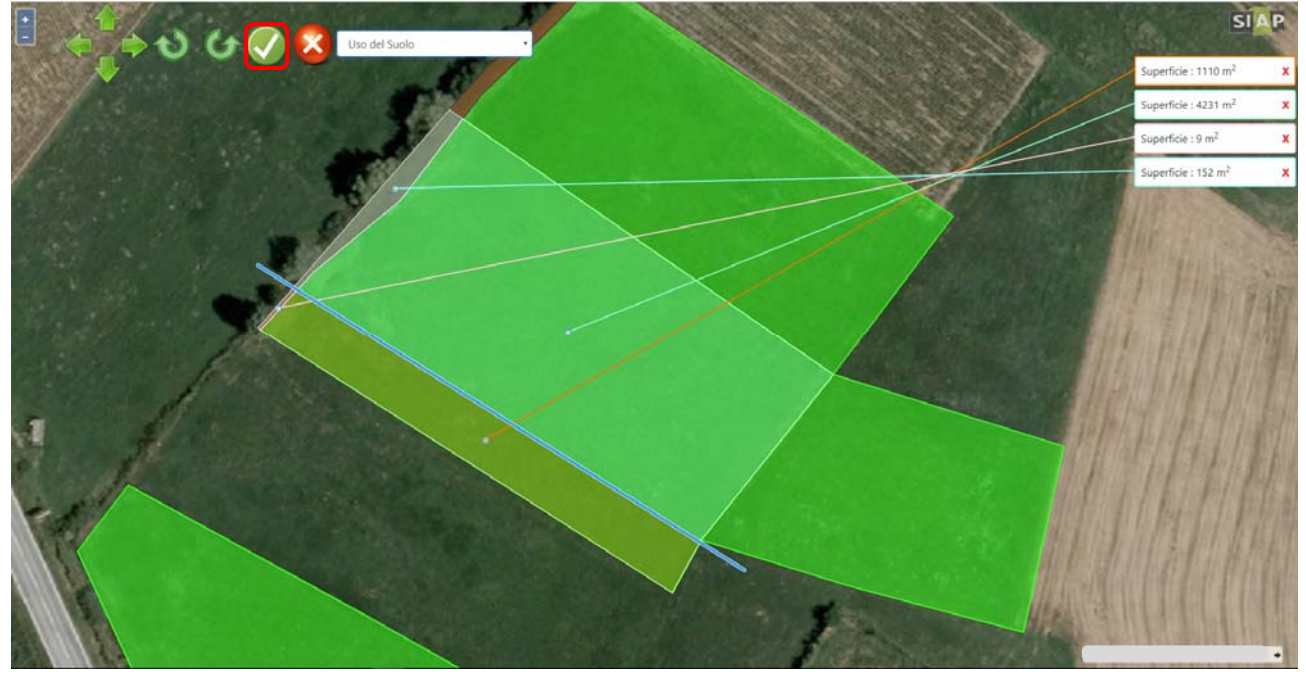

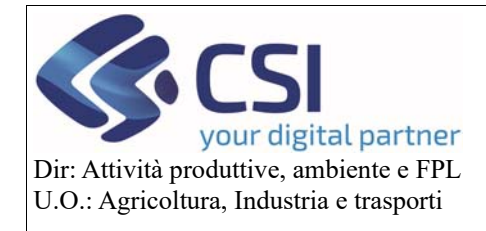

# Piano Colturale Grafico 2020 – Appendice I

Attivare la funzione <u>elimina appezzamento</u> mediante click sull'icona "*cestino*" (sul puntatore del mouse appare una piccola "x" bianca su fondo rosso)

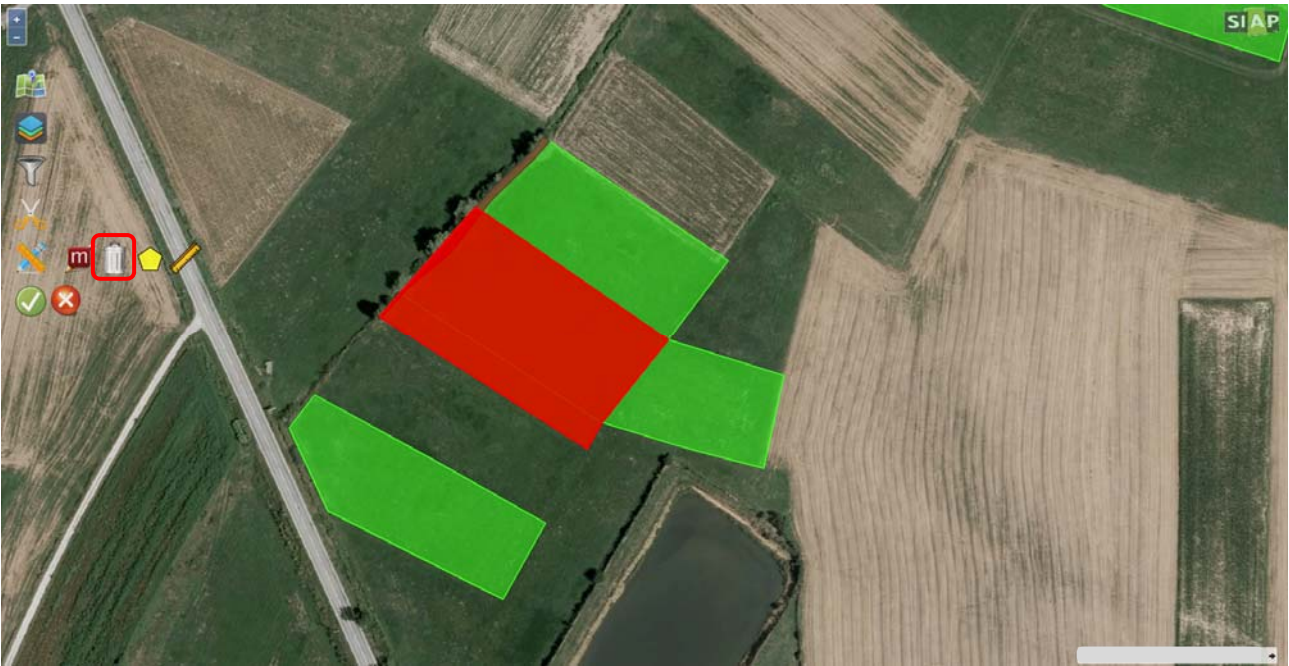

Selezionare gli appezzamenti appena tagliati che si desidera eliminare, questi assumono una colorazione rossa più intensa e confermare l'operazione cliccando sull'icona della "*spunta verde*"

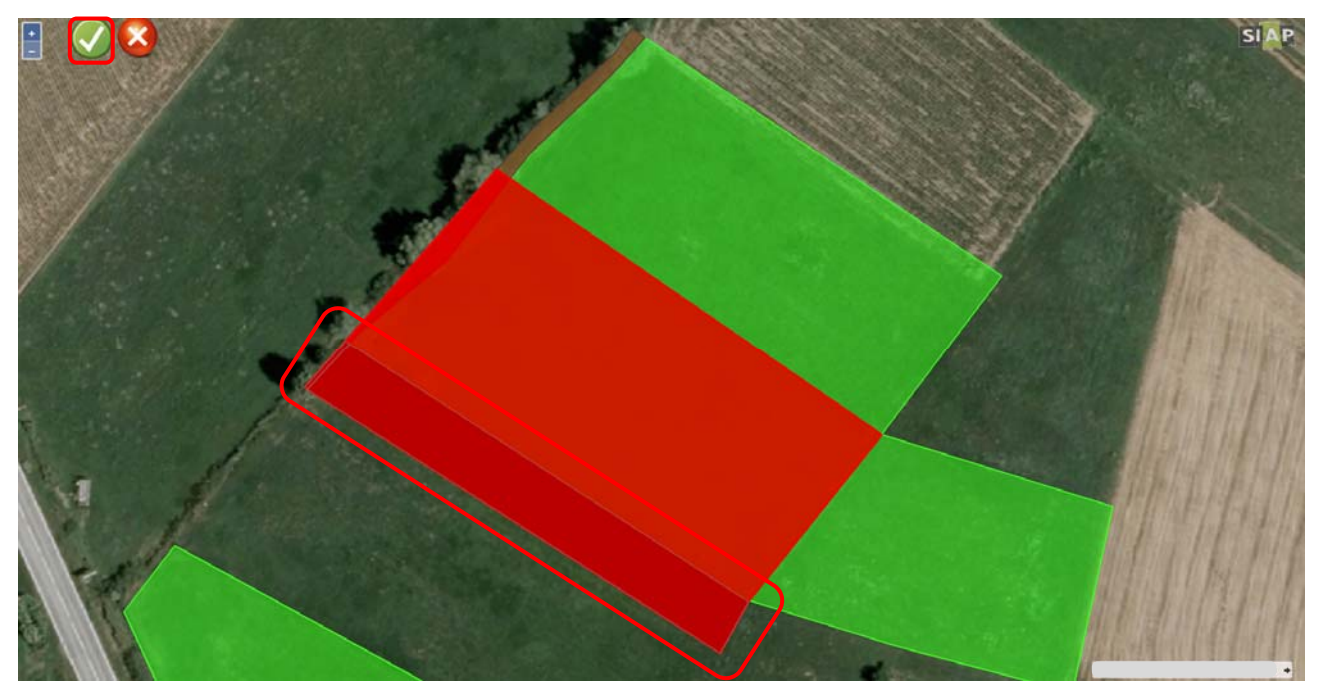

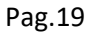

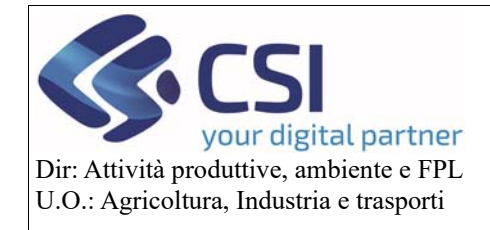

### Piano Colturale Grafico 2020 – Appendice I

Salvare definitivamente l'operazione selezionando l'icona con la "*spunta verde*" prima e il tasto "*conferma*" nella pop-up che si apre successivamente.

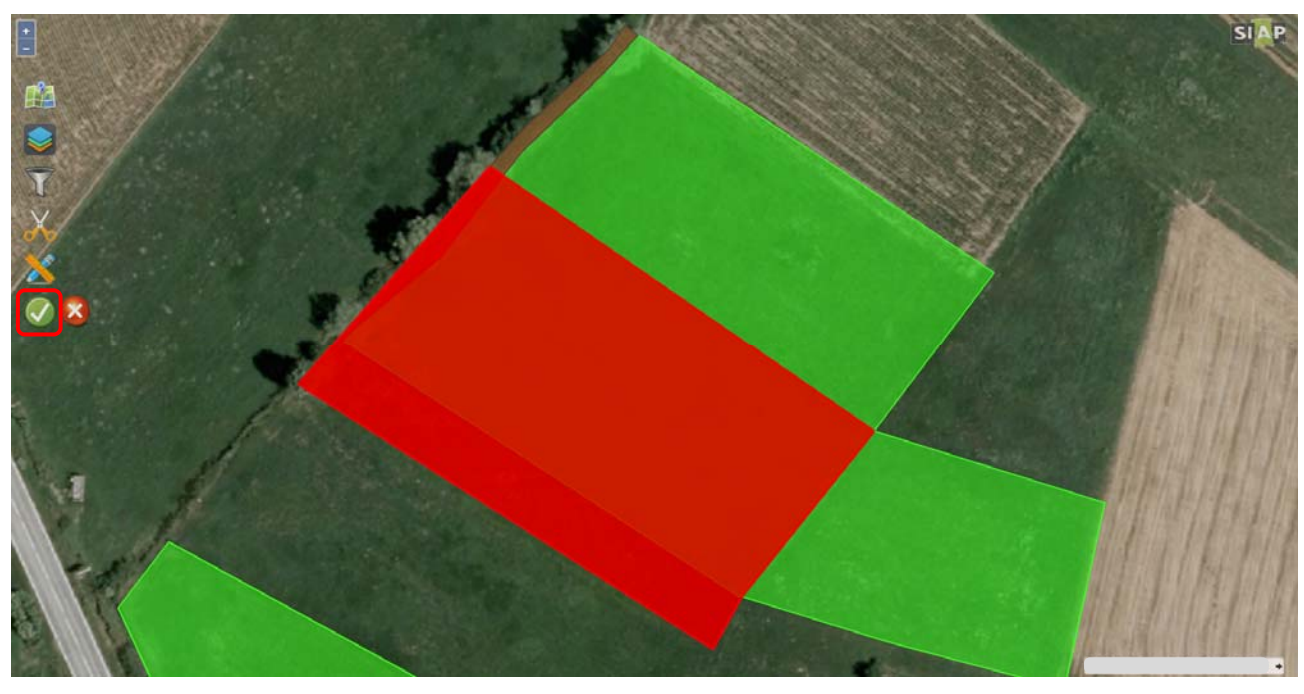

| Conferma                                                                                                | ×              |
|----------------------------------------------------------------------------------------------------|----------------|
| Attenzione, proseguendo con l'operazione le modil<br>grafico verranno registrate. Confermi la modifica? | fiche al piano |
| Annulla                                                                                                 | Conferma       |

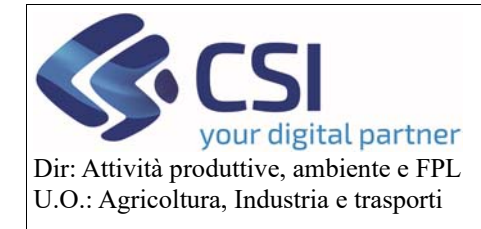

### Piano Colturale Grafico 2020 – Appendice I

### 4.3 Funzionalità di Editing: elimina un appezzamento

La funzione "Elimina un appezzamento" continua ad essere attivabile mediante selezione dell'icona "*cestino*" all'interno della "Funzionalità di modifica"

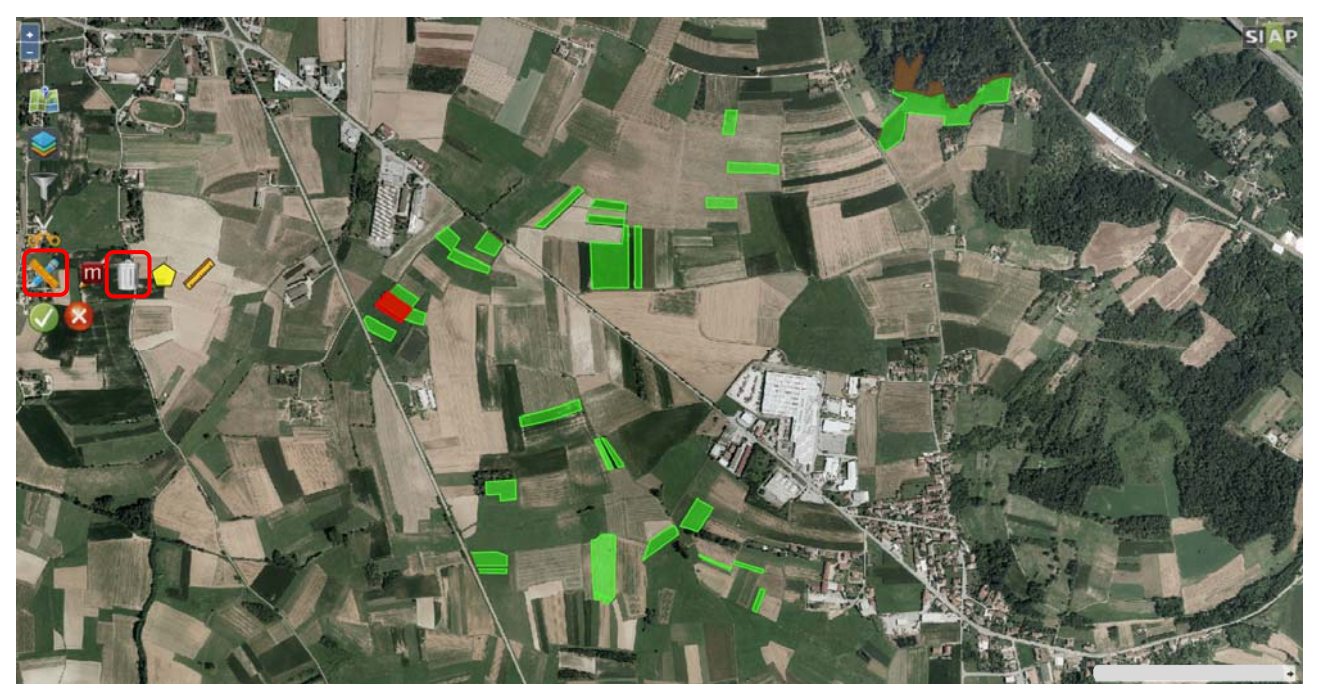

La funzione "Elimina un appezzamento" è stata resa attivabile anche in fase di visualizzazione dei risultati di un filtro di ricerca per "uso del suolo" o per "pratica di mantenimento" cliccando sempre sull'icona "*cestino*".

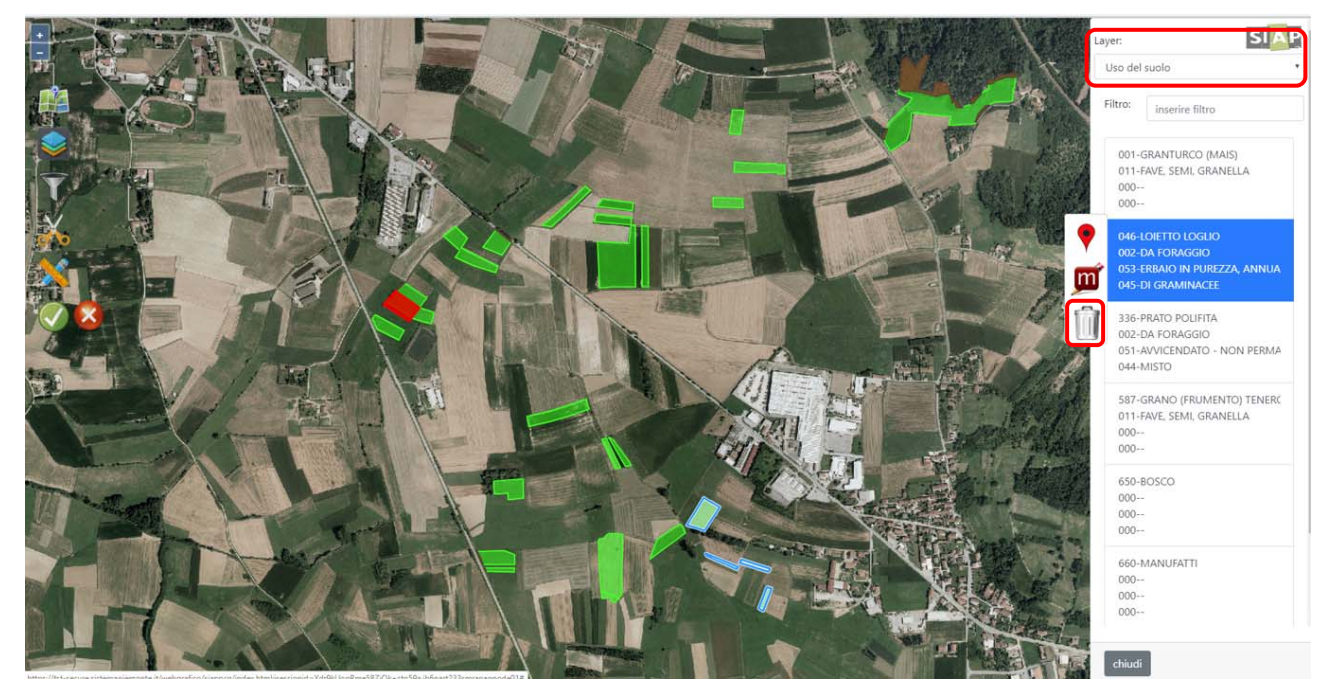

Pag.20

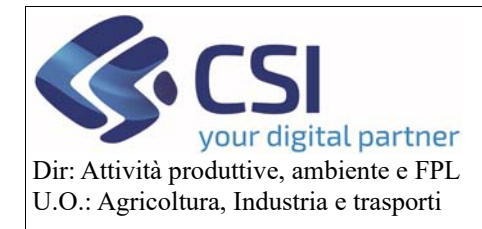

### Piano Colturale Grafico 2020 – Appendice I

Il sistema evidenzia in rosso i poligoni risultanti dal filtro di ricerca e tramite click puntuali del mouse offre la possibilità di deselezionare uno o più appezzamenti e/o di selezionare altri appezzamenti non individuati con il filtro di ricerca.

Si ricorda che non è possibile eliminare graficamente un appezzamento se questo coincide con un'intera particella, in questi casi è necessario eliminare la conduzione della particella dalla sezione dei "documenti".

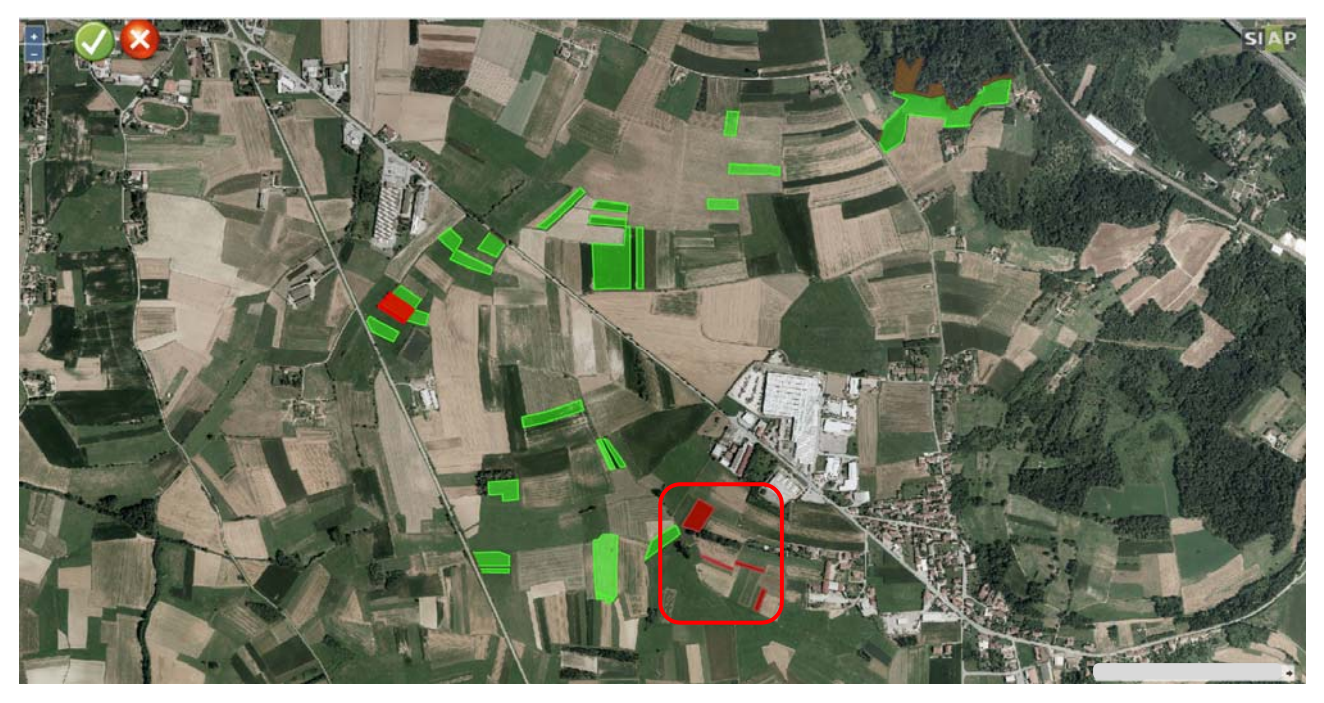

Determinati gli appezzamenti da eliminare, confermare con la "spunta verde"

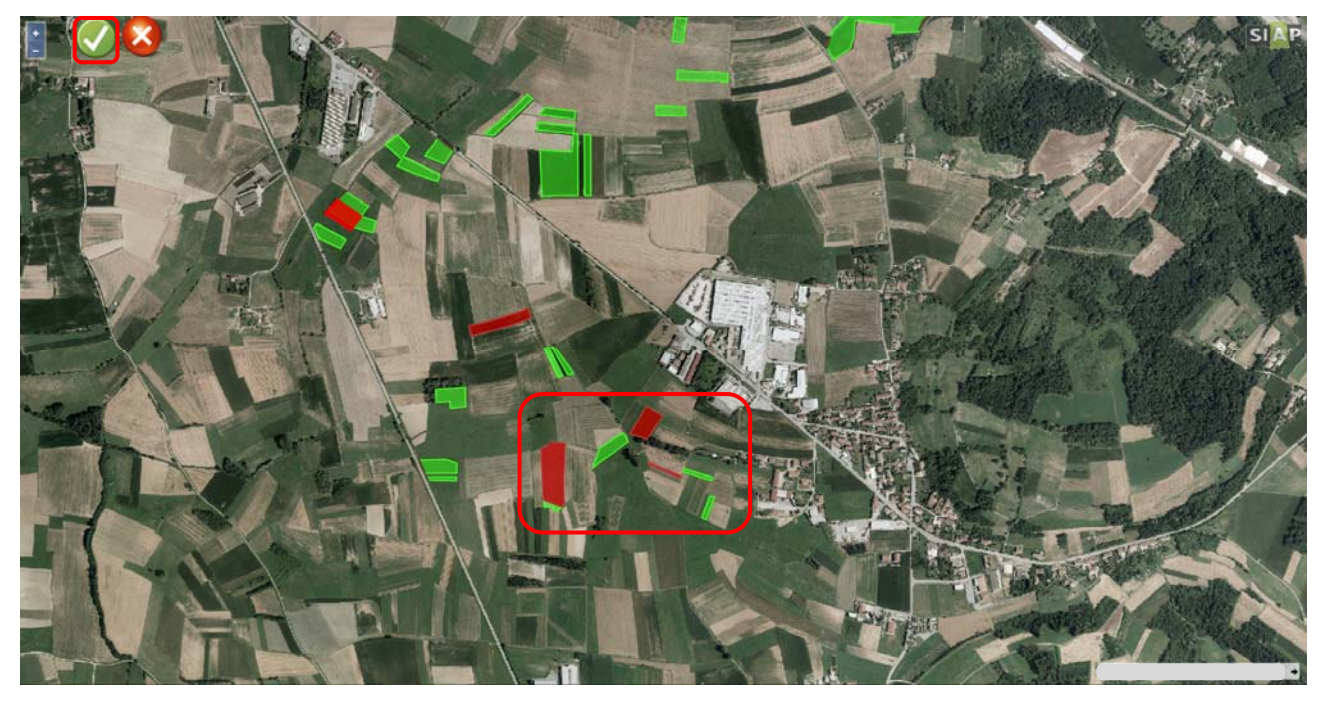

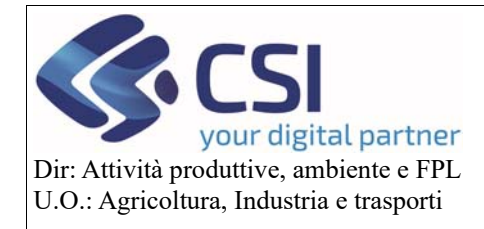

# Piano Colturale Grafico 2020 – Appendice I

Salvare definitivamente l'eliminazione degli appezzamenti selezionati mediante click sull'icona con la "spunta verde"

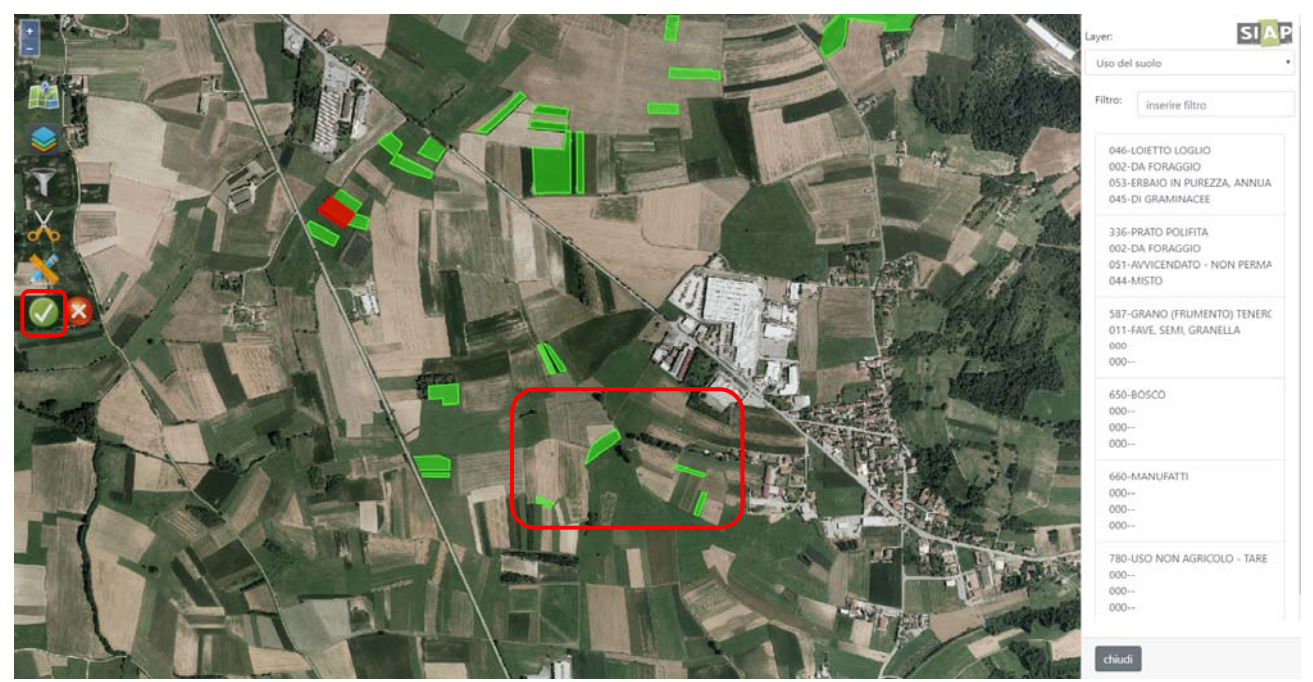

Confermare l'operazione cliccando sul pulsante "conferma".

|                                                                                                    | Layer:                                                                                     | F |
|----------------------------------------------------------------------------------------------------|--------------------------------------------------------------------------------------------|---|
|                                                                                                    | Uso del suolo                                                                              | • |
|                                                                                                    | Filtro: inserire filtro                                                                    |   |
|                                                                                                    | 046-LOIETTO LOGLIO<br>002-DA FORAGGIO<br>053-ERBAIO IN PUREZZA, ANNUA<br>045-DI GRAMINACEE |   |
|                                                                                                    | 336-PRATO POLIFITA<br>002-DA FORAGGIO<br>051-AVVICENDATO - NON PERMA<br>044-MISTO          |   |
| Conferma × Attenzione, proseguendo con l'operazione le modifiche al piano attenzione, proseguendo con l'operazione le modifiche al piano attenzione, prosegu | 587-GRANO (FRUMENTO) TENERO<br>011-FAVE, SEMI, GRANELLA<br>000                             |   |
| Die le Conterna de galacie contenta de contenta de content                                                                                                    | 650-80/SCO<br>000<br>000<br>000                                                            |   |
|                                                                                                    | 660-MANUFATTI<br>000<br>000<br>000                                                         |   |
|                                                                                                    | 780-USO NON AGRICOLO - TARE<br>000<br>000<br>000                                           |   |
|                                                                                                    | chiudi                                                                                     |   |

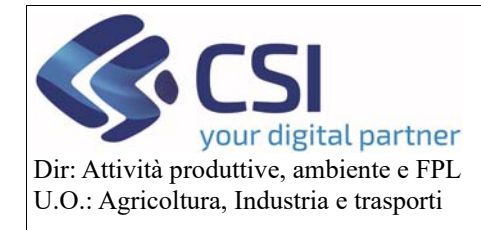

### Piano Colturale Grafico 2020 – Appendice I

### 4.4 Funzionalità di Editing: uso secondario

Per inserire una <u>coltura secondaria</u> è necessario selezionare l'appezzamento desiderato, accedere alla scheda "Uso secondario" ed attivare la funzione di "Modifica"

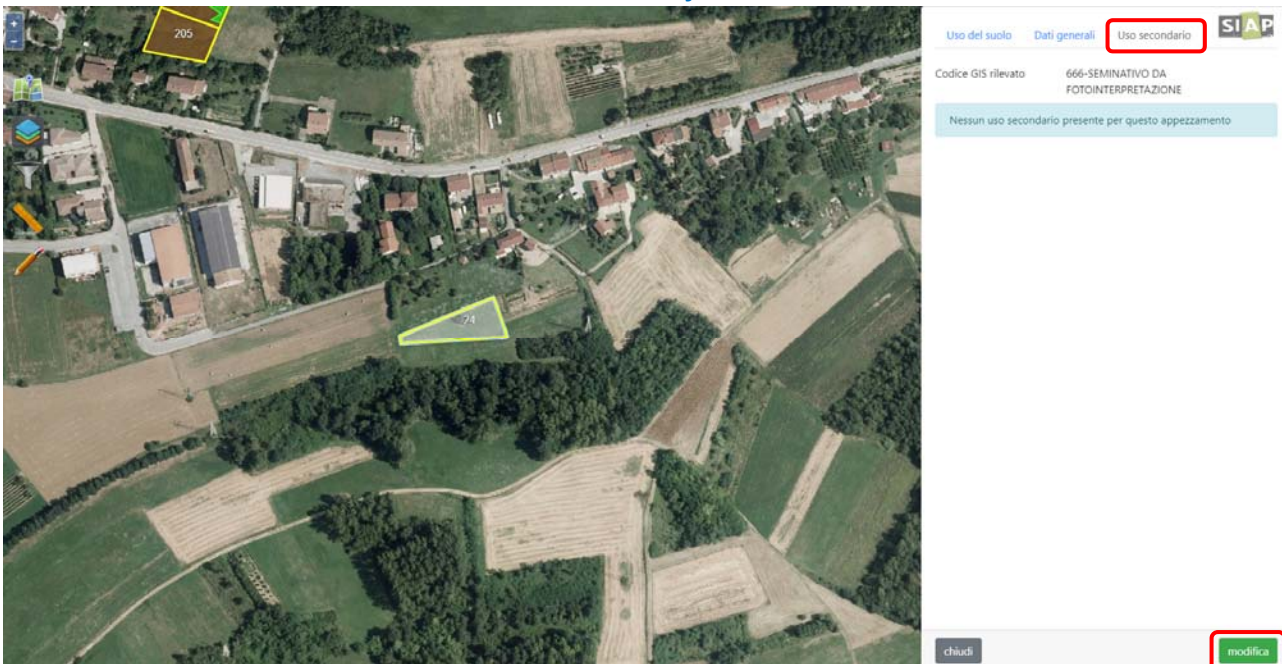

Attivare lo switch button "Uso del suolo secondario"

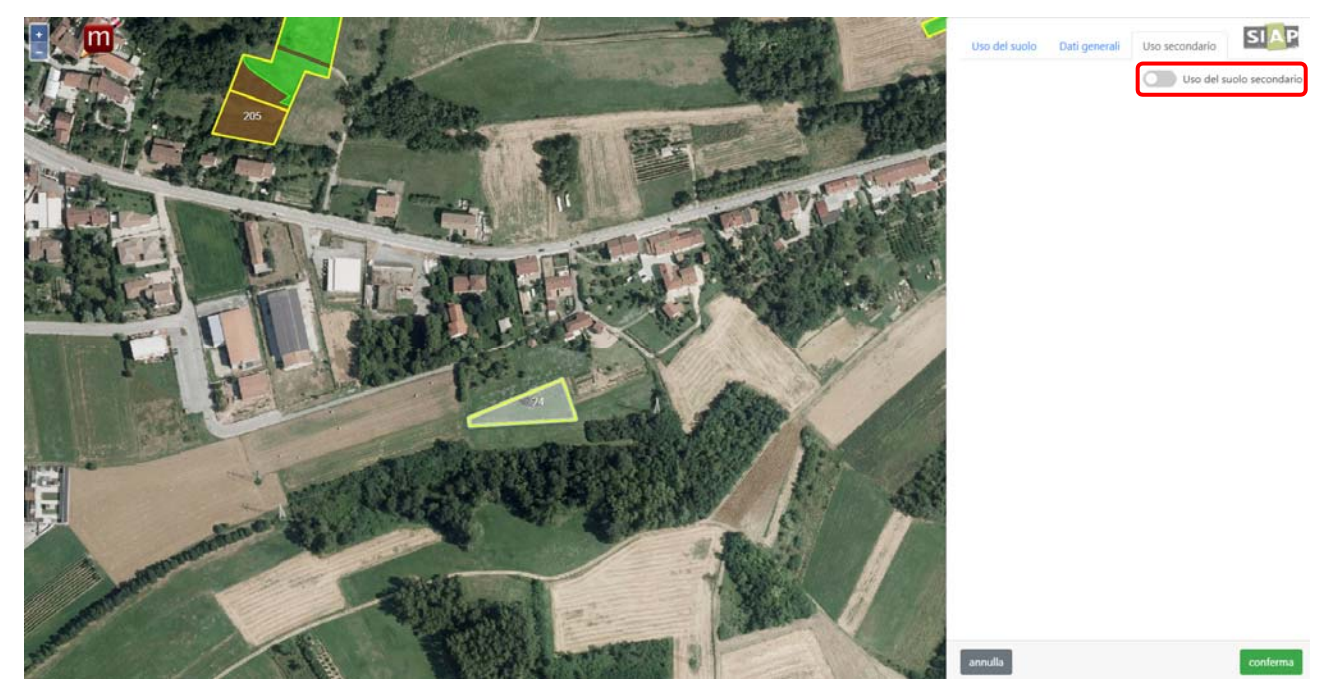

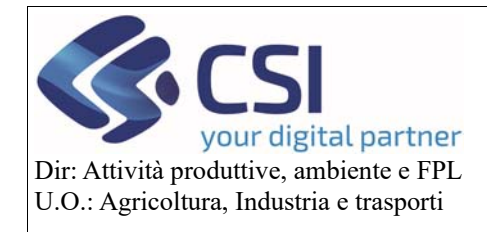

# Piano Colturale Grafico 2020 – Appendice I

Dettagliare l'uso secondario desiderato e cliccare sul tasto "Conferma"

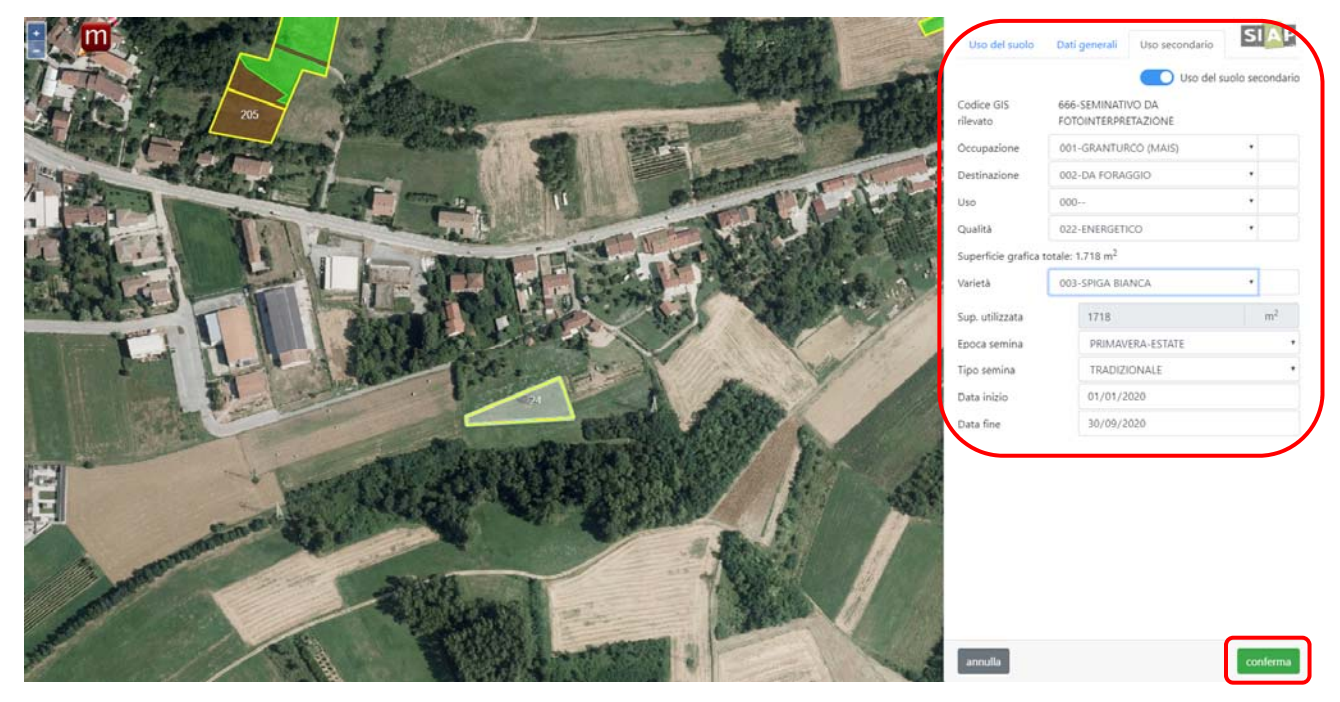

Salvare la modifica appena eseguita cliccando sul tasto "Conferma"

| 205           |                                                                                                    | SIAP                 |
|---------------|----------------------------------------------------------------------------------------------------|----------------------|
|               |                                                                                                    |                      |
| A CONTRACTOR  | CALL STR                                                                                                    |                      |
|               | The second second                                                                                                    |                      |
|               |                                                                                                    |                      |
| 08            | Conferma ×                                                                                                    |                      |
|               | Attenzione, proseguendo con l'operazione le modifiche al piano<br>grafico verranno registrate. Confermi la modifica? |                      |
|               | Annulla                                                                                                    |                      |
| A REAL OF THE |                                                                                                    |                      |
| Mar Aller     |                                                                                                    |                      |
|               | Lamon I Part & Al                                                                                                    |                      |
| 1 1 28        | Martin Contraction                                                                                                   | CERTIFICATION STREET |
|               |                                                                                                    | •                    |

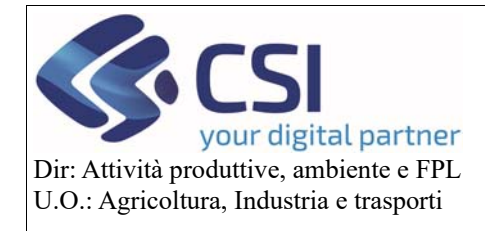

# Piano Colturale Grafico 2020 – Appendice I

Tagliando un appezzamento è possibile inserire usi secondari diversi sui poligoni risultanti dal taglio o inserirne su alcuni e non inserirne su altri.

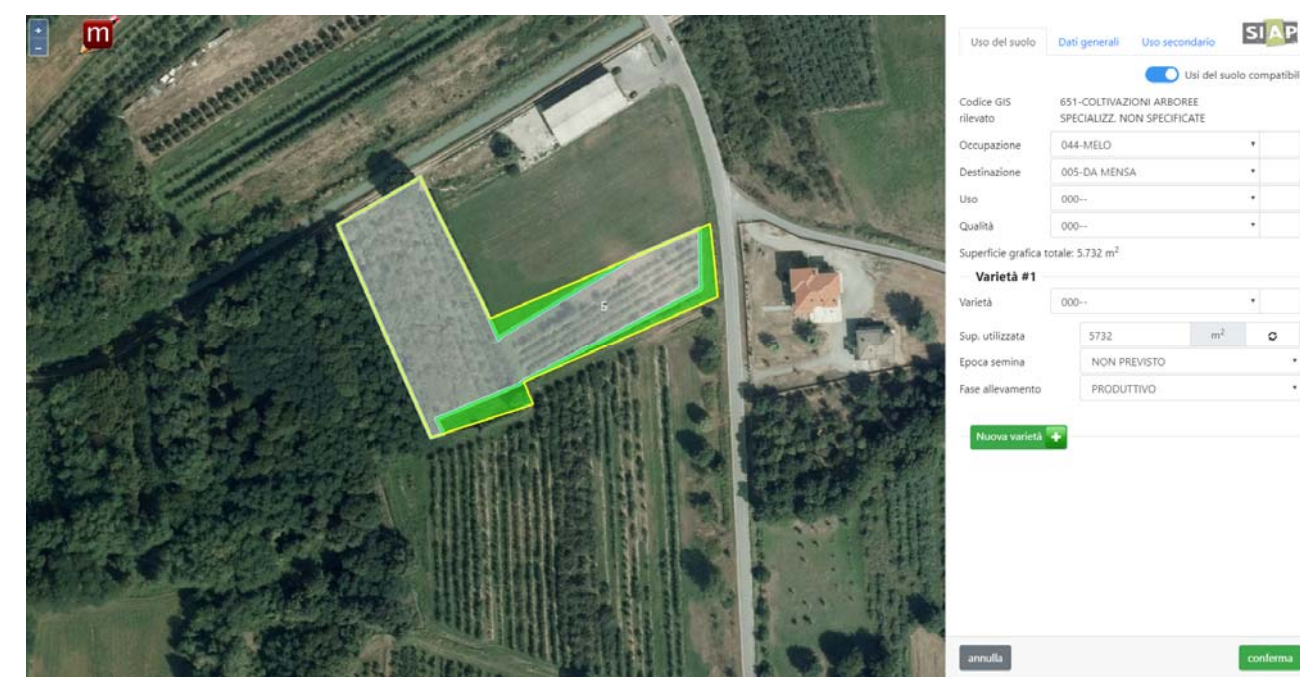

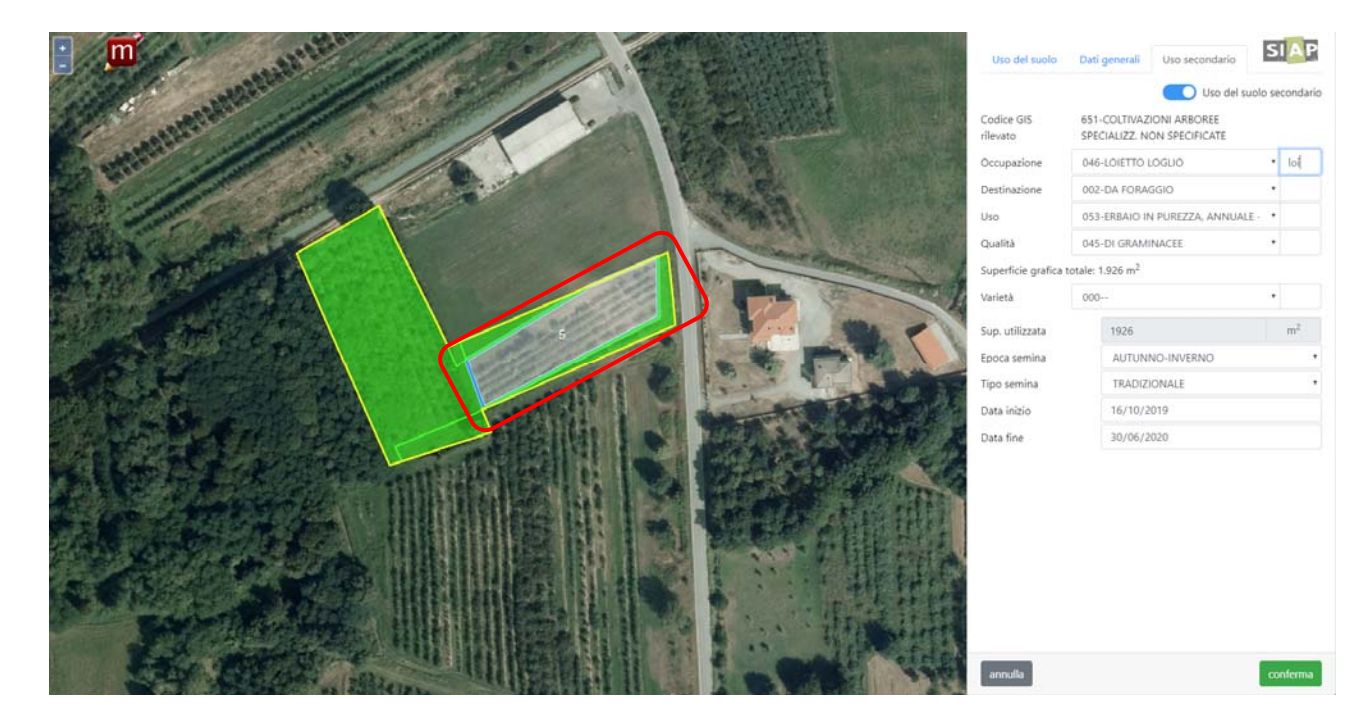

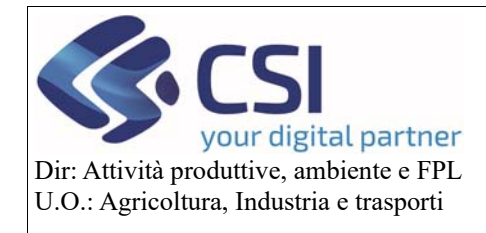

### Piano Colturale Grafico 2020 – Appendice I

Inoltre è possibile inserire colture secondarie anche su appezzamenti che hanno un'istanza di riesame non ancora inviata al GIS (appezzamento a strisce arancioni); ad oggi invece non è ancora possibile inserire usi secondari su appezzamenti con istanza di riesame bloccata (appezzamenti arancione uniforme)

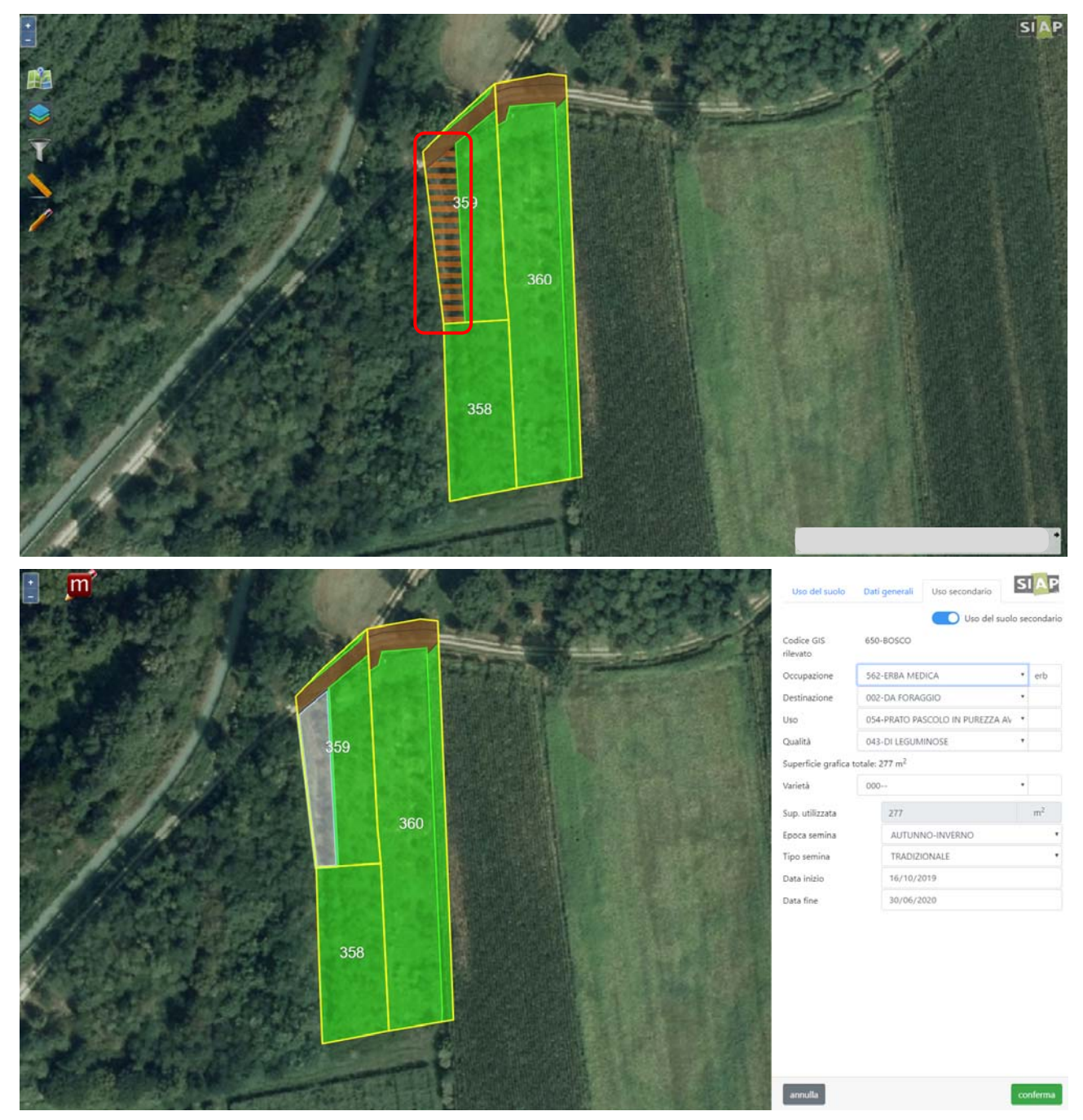

Infine l'*uso secondario* può essere modificato anche attraverso la modifica multipla, ma solo su appezzamenti che hanno già lo stesso dettaglio colturale primario in origine; in caso di selezione di appezzamenti che hanno dettaglio colturale primario differente in origine, per poter cambiare l'uso secondario sarà infatti necessario modificare anche il dettaglio colturale primario nella medesima sessione di modifica multipla.